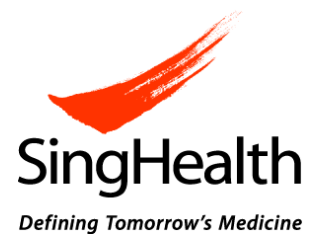

# SingHealth Centralised Institutional Review Board (CIRB)

# e-CIRB User Guidebook: Department and Institution Representative Endorsement

# **TABLE OF CONTENTS**

| 1. | GE  | NERAL         | INFORMATION                                                      | 3             |
|----|-----|---------------|------------------------------------------------------------------|---------------|
|    | 1.1 | Syste         | em Requirements                                                  | 4             |
|    | 1.2 | Cont          | act Us                                                           | 4             |
| 2. | GE  | TTING         | STARTED                                                          | 5             |
|    | 2.1 | Dena          | ertment Representative/Institution Representative and their Role | 5             |
|    | 2.2 | Unde          | erstanding the liser interface                                   | 7             |
|    | 2.2 | ) 1           | iSHaRe Icons                                                     |               |
|    | 2.2 | )))           | Dashhoard                                                        | 7             |
|    | 2.2 | <u>-</u><br>) | My Tasks                                                         | <i>,</i><br>8 |
|    | 2.2 | 2.4           | Institution Studies                                              | 9             |
|    | 2.3 | Endo          | rsement Process                                                  |               |
|    | 2.3 | 3.1           | Department Representative Endorsement Process                    |               |
|    | :   | 2.3.1.1       | Accessing a CIRB application                                     |               |
|    |     | 2.3.1.2       | Endorsing a CIRB application                                     | 14            |
|    |     | 2.3.1.3       | Rejecting a CIRB application                                     | 16            |
|    | :   | 2.3.1.4       | Query and reply the Principal Investigator                       |               |
|    | :   | 2.3.1.5       | Re-endorsing a CIRB application                                  | 22            |
|    | 2.3 | 3.2           | Institution Representative Endorsement Process                   | 23            |
|    |     | 2.3.2.1       | Accessing a CIRB application                                     | 23            |
|    |     | 2.3.2.2       | Endorsing a CIRB application                                     | 25            |
|    |     | 2.3.2.3       | Rejecting a CIRB application                                     | 28            |
|    |     | 2.3.2.4       | Query and reply the Principal Investigator                       |               |
|    |     | 2.3.2.5       | Re-endorsing a CIRB application                                  |               |
|    | 2.4 | Rout          | ing Process for Endorsement                                      | 34            |

# 1. GENERAL INFORMATION

Integrated System in Healthcare for Research (iSHaRe) is a web-based platform accessible by both internal and external users. It can be used to apply for ethics approval for research studies involving human subjects and submit forms for continuing review of the approved studies. With effective from 15 September 2014, all new CIRB applications have to be submitted via iSHaRe e-CIRB for review and approval.

For a CIRB application to reach CIRB for review, it has to be endorsed by both the Department Representative and Institution Representative after the Principal Investigator has performed his/her declaration.

This User-Guidebook is aimed to provide the information necessary for users (i.e. Department Representative and Institution Representative) to effectively use the e-CIRB module to endorse the CIRB applications. This guidebook includes a walkthrough of the basic system navigation and stepby-step procedures for the endorsement process.

# **1.1 System Requirements**

iSHaRe can be accessed using the following internet browsers:

- Internet Explorer 9 11
- Google Chrome
- Mozilla Firefox

The minimal system requirement is:

• Microsoft Window 7 and above

iSHaRe does not support Window XP system and Internet Explorer 8.

# 1.2 Contact Us

If you have any queries, please contact <u>irb@singhealth.com.sg</u>.

# 2. GETTING STARTED

This section provides a general overview of the user interface and also step-by-step procedures to guide users in the endorsement of a CIRB application.

#### **2.1 Department Representative/Institution Representative and their Role**

#### **Department Representative**

As a Department Representative, one would need to support and endorse the study via iSHaRe e-CIRB. If the study involves multi sites, the Site-Principal Investigator's Department Representative would need to endorse the study as well. The Department Representative is to ensure that the proposed study is keeping with standards set by his/her department. Only when the endorsement by the Department Representative is completed, will the CIRB application be forwarded to the appropriate Institution Representative for review and endorsement.

In iSHaRe e-CIRB, there are 3 groups of users who can perform the DR endorsement.

- Department Representative: The Department Representative is usually the Head of Department or equivalent of the Principal Investigator's and Site-Principle Investigator's department. Where appropriate, the Head/Director of Division who oversees several departments may endorse in lieu of the Head of Department.
- Conflict of Interest Department Representative: When the Department Representative is involved in a study, her/she will not be allowed to endorse his/her own CIRB application. A Conflict of Interest Department Representative will need to be appointed and he/she is usually the Department Representative's reporting officer or equivalent.
- 3. Back-up Department Representative: When the Department Representative is on leave, the Back-up Department Representative can be appointed to endorse the pending CIRB application(s) on behalf of the Department Representative. There can be up to 3 back-ups appointed.

#### Institution Representative

As an Institution Representative, one would need to support and endorse the study via iSHaRe e-CIRB before the study can be submitted to CIRB for review. If the study involves multi sites, the Site-Principal Investigator's Institution Representative would need to endorse the study as well. The Institution Representative is to ensure that the proposed study is keeping with standards set by his/her Institution. Only when the endorsement by the Institution Representative is completed, will the CIRB application be forwarded to CIRB for review. In iSHaRe e-CIRB, there are 3 groups of users who can perform the IR endorsement.

- 1. Institution Representative: The Institution Representative is usually the Institution's Director of Research (or equivalent) or Chairman of Medical Board. The Institution Representative is determined by each Institution and he/she is given the authority to determine if the proposed research activity is keeping with the Institution's research objectives, reputation and standards.
- Conflict of Interest Institution Representative: When the Institution Representative is involved in a study, he/she will not be allowed to endorse his/her own CIRB application. A Conflict of Interest Institution Representative will need to be appointed and he/she is usually the Institution Representative's reporting officer or equivalent.
- 3. Back-up Institution Representative: When the Institution Representative is on leave, the Back-up Institution Representative can be appointed to endorse the pending CIRB application(s) on behalf of the Institution Representative. There can be up to 3 back-ups appointed.
- The Conflict of Interest Department Representative and/or Institution Representative will have to be selected from the endorser list. See: <u>User-Guidebook (New Application)</u> on how to add the Conflict of Interest Department Representative and/or Institution Representative. If there is no Conflict of Interest Department Representative and/or Institution Representative to select, please contact CIRB.

CIRB application pending endorsement will be routed to the Back-up Department Representative and/or Institution Representative or the next back-up in line if not endorsed. See: <u>2.4 Routing Process for Endorsement</u> on how a CIRB application will be routed.

The list of Department Representatives and Institution Representatives are provided to CIRB by the Research Development Office of each institution. If there is any change to the appointments, please contact CIRB for re-assignment of Department Representative and/or Institution Representative. Please ensure that the Department Representative and/or Institution Representative have/has an iSHaRe account and provide the following information for the assignment.

- a. Name
- b. Institution
- c. Department
- d. Designation
- e. Email Address
- g. Name of the institution and/or department to perform endorsement for

#### **2.2 Understanding the User Interface**

Understanding the user interface will allow users to navigate through iSHaRe effortlessly.

# 2.2.1 iSHaRe Icons

The following are the icons users commonly encounter when endorsing a CIRB application and their respective functions.

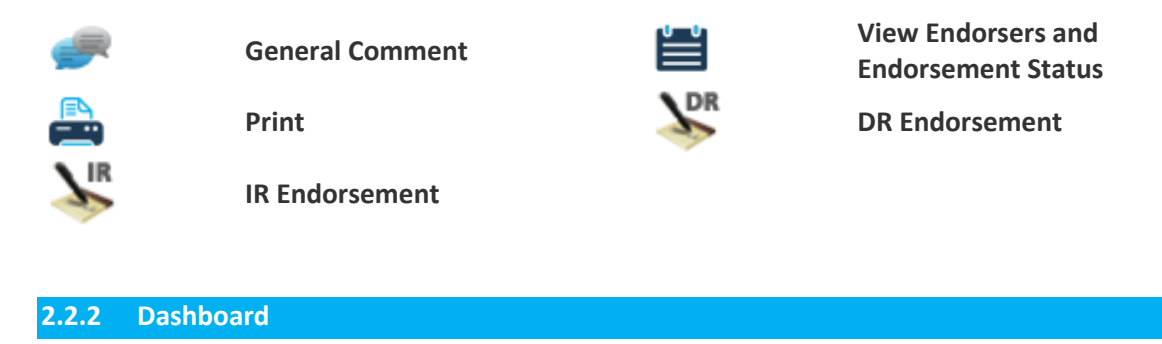

The "Dashboard" is the navigation hub of iSHaRe.

As shown in the image below is the "Dashboard" page if a user is both a Department Representative and Institution Representative. Different group of users may have a different view upon log-in. The access right is determined by one's role in iSHaRe e-CIRB. An appointed Department Representative and Institution Representative will only have the "DR Endorsement" and "IR Endorsement" tile respectively on their "Dashboard" page.

| iSi taRe           |               |                   |              |                     | 1         |       | Welcome, I<br>Logged in time | Mr Department F<br>e 12-Dec-2016 16:3: | Representative & Institution Re                                                                                                    | presentative Log Ou                                                                                                    |
|--------------------|---------------|-------------------|--------------|---------------------|-----------|-------|------------------------------|----------------------------------------|----------------------------------------------------------------------------------------------------|----------------------------------------------------------------------------------------------------|
| Dashboard My Tasks | Notifications | Study Listing     | Form Listing | Institution Studies | Resources | News  |                              |                                        |                                                                                                    |                                                                                                    |
| Forms Creation     | Notifica      | ations 3586       | 3588         |                     |           |       |                              | See All                                | News                                                                                                    | All News                                                                                                    |
|                    | 1 You ha      | ve 3586 unread no | tifications. |                     |           |       |                              |                                        | 1. 12-Jun-2016 - CIR<br>Additional online fo<br>[Click Here]                                                                       | 3<br>ms and updates available                                                                                                  |
|                    | My St         | udy Tasks         | 0            | DR Endorsement      | t ()      | IR En | dorsement                    | 8                                      | Please note that we<br>hardcopy submissi<br>studies with effect f<br>applicable submiss<br>review have to be s<br>forms available. | will cease accepting<br>ons for approved iSHaRe<br>rom 1 July 2016. All<br>ons for the continuing<br>ubmitted using the online |

"Institution Studies" tab is available for both the Department Representative and Institution Representative. Though a common feature, there are differences too. The details will be explained in a later section. See: <u>2.2.4 Institution Studies.</u>

# 2.2.3 My Tasks

The "My Tasks" page is where users can view the items that are pending their action.

As shown in the image below, users can access the "My Tasks" page by clicking on the "DR Endorsement" or "IR Endorsement" tile. The figure in the tile provides an overview and reflects the number of pending task(s) to be done.

| iSH:Re             |                |                          |              |                                                              |                       |           | Welcome, Mr<br>Logged in time 12 | Department Ro<br>2-Dec-2016 16:32 | epresentative & Institution R                                                                                                | epresentative                                                                                                    | Log Out                                      |
|--------------------|----------------|--------------------------|--------------|--------------------------------------------------------------|-----------------------|-----------|----------------------------------|-----------------------------------|----------------------------------------------------------------------------------------------------|----------------------------------------------------------------------------------------------------|----------------------------------------------|
| Dashboard My Tasks | Notifications  | Study Listing            | Form Listing | Institution Studies                                          | Resources             | News      |                                  |                                   |                                                                                                    |                                                                                                    |                                              |
| Forms Creation     | Notifica       | tions 3586 /             | 3588         |                                                              |                       |           |                                  | See All                           | News                                                                                                    | All                                                                                                    | News                                         |
|                    | You hat My Tas | ve 3586 unread not<br>KS |              | 1. 12-Jun-2016 - CIF<br>Additional online fo<br>[Click Here] | B<br>orms and updates | available |                                  |                                   |                                                                                                    |                                                                                                    |                                              |
|                    | My St          | udy Tasks                | 0            | DR Endorsement                                               | 0                     | IR En     | dorsement 🌔                      | 3                                 | Please note that w<br>hardcopy submiss<br>studies with effect<br>applicable submiss<br>review have to be<br>forms available. | e will cease acceptions for approved from 1 July 2016. sions for the continus submitted using the submitted using the submitte | pting<br>iSHaRe<br>All<br>nuing<br>ne online |

While in the "My Tasks" page, users can click on the various tabs to navigate to the different sections to view their pending task(s). Clicking on the blue hyperlink text will bring users to the "Study Workspace" page where they can perform their task(s).

| iSH     | ЪŖ      | æ             |               |               |                   |                    |                 |           | Welcome<br>Logged in ti | , Mr Department Repres<br>me 12-Dec-2016 17:17 | entative & Instituti | on Representative    | Log Out |
|---------|---------|---------------|---------------|---------------|-------------------|--------------------|-----------------|-----------|-------------------------|------------------------------------------------|----------------------|----------------------|---------|
| Dashboa | ard N   | ly Tasks      | Notifications | Study Listing | Form Listing      | Institution Studie | s Resources     | News      |                         |                                                |                      |                      |         |
| CIRB    | 9       |               |               |               |                   |                    |                 |           |                         |                                                |                      |                      |         |
| Stud    | iy 🕕    | DR End        | orsement 1    | IR Endors     | ement 🖪           |                    |                 |           |                         |                                                | /                    |                      |         |
| S/No.   |         |               | 👻 Task Rec    | luired 🔶      |                   | \$                 | iSHaRe Ref. No. | CIRB Ref  | No. 🔶 Pr                | otocol Title                                   | Protocol No.         | PI Name              | ÷       |
| 1       | 12-Dec- | -2016 17:16:5 | 52 Pending    | Endorsement   | CIRB Exemption Ap | plication Form     | 201612-00027    | -         | Te                      | sting Application (12/12/2012)                 | -                    | Dr Principal Investi | gator   |
|         |         |               |               |               |                   | First              | Previous 1      | Next Last |                         |                                                |                      |                      |         |

| iSHa      | Re               |               |               |                   |                     |               |            | Welcome, Mr Department Repu<br>Logged in time 12-Dec-2016 17:17 | esentative & Institu | ution Representative  | Log Out |
|-----------|------------------|---------------|---------------|-------------------|---------------------|---------------|------------|-----------------------------------------------------------------|----------------------|-----------------------|---------|
| Dashboard | My Tasks         | Notifications | Study Listing | Form Listing      | Institution Studies | Resources     | s News     |                                                                 |                      |                       |         |
| CIRB 9    | IACUC            |               |               |                   |                     |               |            |                                                                 |                      |                       |         |
| Study     | DR En            | dorsement 1   | IR Endors     | ement 1           |                     |               | /          |                                                                 |                      |                       |         |
| S/No. No  |                  | 👻 Task Re     | quired 🔶      |                   | \$ iSI              | -laRe Ref. N🗡 | CIRB Ref ! | No. 💠 Protocol Title                                            | Protocol No.         | . 🗢 PI Name           | ¢       |
| 1 12      | 2-Dec-2016 17:16 | :52 Pending   | Endorsement   | CIRB Exemption Ap | plication Form 20   | 1612-00027    | -          | Testing Application (12/12/20                                   |                      | Dr Principal Investig | ator    |
|           |                  |               |               |                   | First               | revious 1     | Next Last  |                                                                 |                      |                       |         |

Once a task is completed, it will be removed from the "My Tasks" page. To access the study, users can do so via the hyperlink in the system and email notification or search for the study in the "Institution Studies" page.

#### 2.2.4 Institution Studies

The "Institution Studies" page is where users can view all the CIRB applications belonging to his/her department(s) or within his/her institution. This access is determined as according to one's assigned role in iSHaRe e-CIRB. As a Department Representative, the user will be able to see all the CIRB applications within his/her department(s). Whereas, as an Institution Representative, the user will be able to see all the CIRB applications that are within his/her institution.

The studies in this listing includes any studies as long as it is conducted in the institution i.e. when there is a Principal Investigator/ Site-Principal Investigator from the institution or when the institution is used as a study site.

The page is segmented into study and form level. Users can click on either the "CIRB Studies" or "CIRB Forms" tabs to get to the different listings.

#### "CIRB Studies" Listing

This listing provides the high level study details. Users can click on the blue hyperlink text which will direct them to the "Study Workspace" page. Clicking on the "Forms" hyperlink will direct one to the "CIRB Forms" listing page filtered to the form(s) from the particular study.

| iS <mark>i taR</mark> e                |                                          |                               | We<br>Logg        | Icome, Mr Department Repr<br>ged in time 13-Dec-2016 10:44   | esentati         | ve & Insti        | tution Repres                | sentative               | Log Ou    |
|----------------------------------------|------------------------------------------|-------------------------------|-------------------|--------------------------------------------------------------|------------------|-------------------|------------------------------|-------------------------|-----------|
| Dashboard My Tasks                     | Notifications Study Listing Form Listing | Institution Studies Resources | lews              |                                                              |                  |                   |                              |                         |           |
| CIRB Studies CIRE                      | 3 Forms                                  |                               |                   |                                                              |                  |                   |                              |                         |           |
| iSHaRe Ref. No.:                       | CIRB Ref No.:                            | Protocol Title:               |                   |                                                              |                  |                   |                              |                         |           |
| Study Status:                          | All Draft Pending CIRB Review            | w Approved 🖌 Not Approv       | ed 🗸 Rev          | riew Not Required 🛛 🖌 Com                                    | pleted           | 🖌 Ten             | minated                      |                         |           |
| 🖌 Withdrawn 🖌 T                        | erminated (Expired)                      |                               |                   |                                                              |                  |                   |                              |                         |           |
| Institution:                           | Singapore General Hospital (SGH)         | nitial Outcome Date:          | То                | i                                                            |                  |                   |                              |                         |           |
| Department:                            | All                                      | Valid Till Date:              | то То             | <b></b>                                                      |                  |                   |                              |                         |           |
| Search Reset                           |                                          |                               |                   |                                                              |                  |                   |                              |                         |           |
| Total records: 1505                    |                                          |                               |                   |                                                              |                  |                   |                              |                         |           |
| S/No. iSHaRe<br>Ref. No. → tef.<br>No. |                                          | ÷                             | Protocol<br>No. 🕈 | Pl<br>Name ◆                                                 | Study<br>Role \$ | Study<br>Status ♦ | Initial<br>Outcome ♦<br>Date | Valid<br>Till ♦<br>Date | Link<br>¢ |
| 1 201612-<br>00027                     | Testing Application (12/12/2012)         |                               |                   | Dr Principal Investigator                                    | PI               | Draft             |                              |                         | Forms     |
| 2 201612-<br>00026                     | Testing Application (11/12/2012)         |                               |                   | Mr Department Representative<br>& Institution Representative | PI               | Draft             |                              |                         | Forms     |

# "CIRB Forms" Listing

This listing provides greater details on the individual form(s) belonging to a study. Form details (e.g. form type/ form status) are shown. Users can click on the blue hyperlink text which will direct them to the form.

| iSH        | <del>2Rc</del>     | 2                     |                                    |                                             |                    |                   |                 |                 | Welcom<br>Logged in     | e, Mr Departmen<br>time 13-Dec-2016 10           | t Represei      | ntative & Institu      | ution Represe      | ntative         | Log Out |
|------------|--------------------|-----------------------|------------------------------------|---------------------------------------------|--------------------|-------------------|-----------------|-----------------|-------------------------|--------------------------------------------------|-----------------|------------------------|--------------------|-----------------|---------|
| Dashboa    | ard My T           | asks N                | lotifications                      | Study Listing                               | Form Listing       | Institution Studi | es Resources    | News            |                         |                                                  |                 |                        |                    |                 |         |
| CIRB S     | Studies            | CIRB F                | orms                               |                                             |                    |                   |                 |                 |                         |                                                  |                 |                        |                    |                 |         |
| iSHaRe I   | Ref. No.:          |                       |                                    | CIRB Ref                                    | No.:               |                   | Protocol Title: |                 |                         |                                                  |                 |                        |                    |                 |         |
| Form Sta   | atus:              | All                   |                                    | Form Ty                                     | pe: All            |                   | ~               | PI Name:        |                         |                                                  |                 |                        |                    |                 |         |
| Institutio | on:                | Sin                   | igapore General H                  | ospital (SGH)                               | ✓ <sup>s</sup>     | submission Date:  |                 | То              |                         | <b></b>                                          |                 |                        |                    |                 |         |
| Departm    | ient:              | All                   |                                    |                                             | ~                  | Outcome Date:     |                 | То              |                         | <b></b>                                          |                 |                        |                    |                 |         |
| Searc      | ch F               | Reset                 |                                    |                                             |                    |                   |                 |                 |                         |                                                  |                 |                        |                    |                 |         |
| Total re   | ecords: 3043       | · /                   |                                    |                                             | /                  |                   |                 |                 |                         |                                                  |                 |                        |                    |                 |         |
| S/No.      | iSHaRe<br>Ref. No. | C RB<br>Ref. ≑<br>No. | Form Type                          | <ul> <li>Protocol</li> <li>Title</li> </ul> |                    |                   |                 | Protocol<br>No. | ¢ Pi Nar                | me<br>\$                                         | Study<br>Role 🗢 | Form Status<br>\$      | Submission<br>Date | Outcome<br>Date | •       |
| 1          | 201612-<br>00027   |                       | CIRB Exemption<br>Application Form | Testing Applic                              | ation (12/12/2012) |                   |                 |                 | Dr Pri                  | ncipal Investigator                              | PI              | Pending<br>Endorsement |                    |                 |         |
| 2          | 201612-<br>00026   |                       | CIRB Exemption<br>Application Form | Testing Appli                               | ation (11/12/2012) | )                 |                 |                 | Mr De<br>Repre<br>Repre | partment<br>sentative & Institution<br>sentative | PI              | Pending<br>Endorsement |                    |                 |         |

If a user is an Institution Representative of various institutions, he/she may use the dropdown list to select the institution and filter the studies to be displayed. Unless it is as aforementioned, the user will only be granted access to the studies in which he/she is assigned as the Institution Representative. By default, the institution will be that of his/her institution.

# **2.3 Endorsement Process**

This section provides a detailed description of the endorsement process on iSHaRe. In general, there can be 4 different actions:

- 1. Endorse the application
- 2. Reject the application
- 3. Query the Principal Investigator regarding the application
- 4. Re-endorse the application

The flowchart below shows the general flow of a typical submission process. For a CIRB application to reach CIRB, it has to be supported and endorsed by all respective Department Representative(s) and Institution Representative(s) where the study is being conducted. The endorsement process for a multi-site study will run parallel (i.e. the different sites can endorse concurrently). Only after the entire endorsement process is completed will the CIRB application be submitted to CIRB for review.

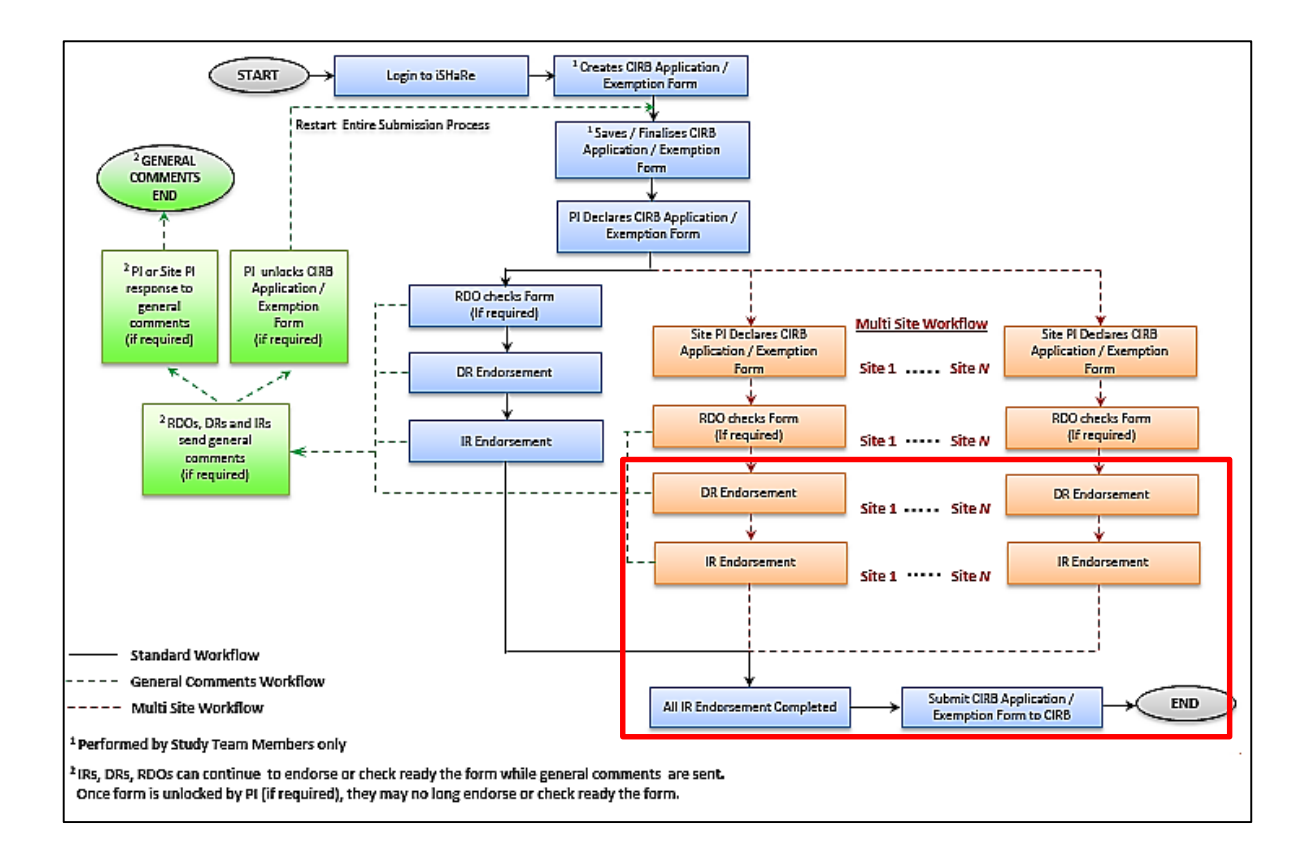

#### 2.3.1 Department Representative Endorsement Process

It is the responsibility of the Department Representative to ensure that the proposed study is in keeping with the set standards.

# **2.3.1.1** Accessing a CIRB application

The Department Representative will be informed of his/her pending endorsement via email and system notification. He/she then will be able to access the study through the hyperlink in the email notification, the hyperlink in the system notification or their pending task in the "My Tasks" page.

 Once the Principal Investigator has finalised the CIRB application and declared, or if applicable, after the Site-Principal Investigator has declared or the Research Development Office has checked the application, the Department Representative will be informed that there is an application ready for endorsement. The various routes to access the study are as follow. a. Accessing the study via the email notification

As shown in the image below is an example of how the email notification will look like. By clicking on the blue hyperlink text, the Department Representative will be directed to the iSHaRe log-in page. Upon logging in, he/she will be brought straight to the "Study Workspace" page.

| Dear Mr Department Representative.                                                                              |
|----------------------------------------------------------------------------------------------------|
| The following CIRB Application Form is ready for Department Representative Endorsement:                         |
| Protocol Title: Application (24/03/2015) [Click here]<br>PI Name: Mr Principal Investigator<br>Site-PI(s): N.A. |
| This is a system generated notification. Please do not reply to this email.                                     |
| Should you have any enquiries, please contact irb@singhealth.com.sg.                                            |

b. Accessing the study via the system notification

Upon logging into iSHaRe, click on "Notifications" on the orange menu bar or the numbers hyperlink to access the notifications page.

| iS <mark>i la</mark> Re |               | -                    |              |                     |           |      |         | Welcome, Mr Department R<br>Logged in time 12-Dec-2016 16:33 | Representative Log Out      |
|-------------------------|---------------|----------------------|--------------|---------------------|-----------|------|---------|--------------------------------------------------------------|-----------------------------|
| Dashboard My Task       | Notifications | Study Listing        | Form Listing | Institution Studies | Resources | News |         |                                                              |                             |
| Forms Creation          | Notific       | ations 3586 /        | 3588         |                     |           |      | See All | News                                                         | All News                    |
| CIRB                    | 🕄 You h       | nave 3586 unread not | ifications.  |                     |           |      |         | 1. 12-Jun-2016 - C                                           | IRB                         |
| IACUC                   | Му Та         | isks                 |              |                     |           |      |         | Additional online<br>[Click Here]                            | forms and updates available |

As shown in the image below is an example of how the system notification will look like. By clicking on the blue hyperlink text, the Department Representative will be directed to the "Study Workspace" page.

| iS    | Hap      | le le                   |                                                                 |                                                                                                    |                                           |                  | W    | elcome, Mr Departme<br>gged in time 13-Dec-2016 | nt Representative                                       | og Out   |
|-------|----------|-------------------------|-----------------------------------------------------------------|----------------------------------------------------------------------------------------------------|-------------------------------------------|------------------|------|-------------------------------------------------|---------------------------------------------------------|----------|
| Das   | hboard N | ly Tasks Notificati     | ions Study Listing                                              | Form Listing Institution Studies Res                                                                                                    | ources News                               |                  |      |                                                 |                                                         |          |
| CIRE  | IACUG    | 3                       |                                                                 |                                                                                                    |                                           |                  |      |                                                 |                                                         |          |
| ⊚ All | ⊖ Unread | 🔀 🔿 Read 🔀              | Notification                                                    | Date: To                                                                                                    | Ê                                         | Subject:         |      |                                                 | Search Reset                                            |          |
| Empty | Mailbox  |                         |                                                                 |                                                                                                    |                                           |                  |      |                                                 | Delete Select                                           | ed Items |
| S/No. |          | Notification On 🔻       |                                                                 |                                                                                                    |                                           |                  |      |                                                 |                                                         |          |
| 1     | ×        | 12-Dec-2016<br>17:16:53 | CIRB ISHARe Ref<br>201612-00027 - Request<br>for DR Endorsement | Message sent by Mr Protocol Administrator<br>The following CIRB Application Form is ready to<br>Protocol Title: Testing Application (12/12/2012)<br>Pl Name: Dr Principal Investigator<br>Site-Pl(s): N.A. | or Department Represer                    | ntative Endorsem | ent: | Mr Department<br>Representative                 | Dr Principal Investigator;<br>Ms Protocol Administrator | ^        |
| 2     |          | 09-Dec-2016<br>08:47:06 | CIRB ISHaRe Ref<br>201612-00026 - Request<br>for DR Endorsement | Message sent by Mr Protocol Administrator<br>The following CIRB Application Form is ready fo<br>Protocol Title: Testing Application (11/12/2012<br>Pl Name: Dr Principal Investigator<br>Site-Pl(s): N.A.  | or Department Represer<br>2) [Click here] | ntative Endorsem | ent: | Mr Department<br>Representative                 | Dr Principal Investigator;<br>Ms Protocol Administrator |          |
| 4     | 1 2      | 3 4 5 6 7               | 8 9 10 🕨                                                        | 50 V items per page                                                                                                    |                                           |                  |      |                                                 | 1 - 50 of 35                                            | 34 items |

The subject header ("Request for DR Endorsement") and content received by the Department Representative and Conflict of Interest Department Representative is the same. Notifications to the Back-up Department Representative can be differentiated by the subject header ("Acting DR Endorsement is required") even though the content is similar. This is applicable to both email and system notification received.

# c. Accessing the study via "My Tasks" page

The images below demonstrate how the Department Representative can access the study from the "My Task" page. Upon logging into iSHaRe, the figure next to the "DR Endorsement" tile indicates the number of pending task(s). By clicking the "DR Endorsement" tile, the Department Representative will then be directed to the "My Tasks" page where he/she can see the pending task(s). Clicking on the blue hyperlink text will navigate him/her to the "Study Workspace" page.

| ishal     | Re       |                      |                                  |              |                     |           |      |         | Welcome, Mr Department<br>Logged in time 12-Dec-2016 16:3                                                         | Representative Log Out                                                                                                    |
|-----------|----------|----------------------|----------------------------------|--------------|---------------------|-----------|------|---------|----------------------------------------------------------------------------------------------------|----------------------------------------------------------------------------------------------------|
| Dashboard | My Tasks | Notifications        | Study Listing                    | Form Listing | Institution Studies | Resources | News |         |                                                                                                    |                                                                                                    |
| Forms Cr  | reation  | Notifica             | tions 3586 /                     | 3588         |                     |           |      | See All | News                                                                                                    | All News                                                                                                    |
| CIRB      |          | 3 You have<br>My Tas | ve 3586 unread noti<br><b>ks</b> | fications.   |                     |           |      |         | 1. 12-Jun-2016 - C<br>Additional online<br>[Click Here]                                                           | CIRB<br>e forms and updates available                                                                                                    |
|           |          | My St                | udy Tasks                        | 0            | DR Endorsement      | 0         |      |         | Please note tha<br>hardcopy submi<br>studies with effe<br>applicable subm<br>review have to t<br>forms available. | t we will cease accepting<br>issions for approved iSHaRe<br>set from 1 July 2016. All<br>issions for the continuing<br>be submitted using the online |

| iSH     | ЪR        | e            |         |              |               |                   |                    |                |             |                  | Welcon<br>Logged in | ne, Mr Departmen<br>n time 12-Dec-2016 17 | t Representative     | Log Ou |
|---------|-----------|--------------|---------|--------------|---------------|-------------------|--------------------|----------------|-------------|------------------|---------------------|-------------------------------------------|----------------------|--------|
| Dashboa | ard My    | y Tasks      | Notifie | cations S    | itudy Listing | Form Listing      | Institution Studie | s Resources    | News        |                  |                     |                                           |                      |        |
| CIRB    | 1         | IACUC 🕕      |         |              |               |                   |                    |                |             |                  |                     |                                           |                      |        |
|         |           |              |         |              |               |                   |                    |                |             |                  |                     |                                           |                      |        |
| Stud    | iy 🕕      | DR End       | orsem   | ent 1        |               |                   |                    |                | 1           |                  | 1                   |                                           |                      |        |
| SINO    | Notificat | ion Date     |         | Task Require | d ≜           | Form Type         | 4                  | SHaRe Ref. No. | CIRB Ref No | Protocol Title   |                     | Protocol No                               | PI Name              |        |
| 1       | 12-Dec-2  | 2016 17:16:5 | 2       | Pending Endo | rsement       | CIRB Exemption Ap | plication Form     | 201612-00027   | -           | Testing Applicat | ion (12/12/2012)    | -                                         | Dr Principal Investi | gator  |
|         |           |              |         |              |               |                   | First              | Previous 1     | Next Last   |                  |                     |                                           |                      |        |
|         |           |              |         |              |               |                   |                    |                |             |                  |                     |                                           |                      |        |

2. The "Study Workspace" page is where the Department Representative can perform his/her pending task. To start reviewing the CIRB application, click on "<u>View</u>".

| iSi taRe                         |                                                                                                    |                                                                               |                                                                                                    |   | Welcome,<br>Logged in tim | Mr Department Re<br>ne 13-Dec-2016 14:53 | presentative Log Out |  |  |
|----------------------------------|----------------------------------------------------------------------------------------------------|-------------------------------------------------------------------------------|----------------------------------------------------------------------------------------------------|---|---------------------------|------------------------------------------|----------------------|--|--|
| Dashboard My Tasks Notifications | Study Listing Form Listing                                                                                                    | ng Institution Studies I                                                      | Resources News                                                                                                    |   |                           |                                          |                      |  |  |
| Study Workspace                  |                                                                                                    |                                                                               |                                                                                                    |   |                           |                                          |                      |  |  |
| Study                            |                                                                                                    |                                                                               |                                                                                                    |   |                           |                                          |                      |  |  |
| ISHaRe Ref. No. : 201612-00027   | CIRB Ref No. : PI : Dr Principal Investigator<br>Protocol No. : Approval Date :<br>Protocol Title : Testing Application (12/12/2012) |                                                                               |                                                                                                    |   |                           | Study Status :<br>Valid Till Date :      |                      |  |  |
| CIRB                             | CIRB Application<br>Amendment                                                                                                    | Study Renewal Report Fo<br>Study Closure Report Fo<br>Study Reactivation Repo | Study Renewal Report Form         Protocol Deviation/ Non-Complian           Study Closure Report Form         LSAE Report Form           Study Reactivation Report Form         Other Reportable Events Report I |   |                           | nce Report Form<br>Form                  |                      |  |  |
|                                  | Pending Documents Attachments                                                                                                    |                                                                               |                                                                                                    |   |                           |                                          |                      |  |  |
|                                  |                                                                                                    | 50 Titems per page                                                            |                                                                                                    |   |                           |                                          | 1 - 1 of 1 items     |  |  |
|                                  | S/No. Document 1 CIRB Exemption /                                                                                                    | Application Form                                                              | Pending Endorsement                                                                                                    | 1 | 12-Dec-2016 17:12:59      | 12-Dec-2016                              | View                 |  |  |
|                                  |                                                                                                    | 50 V items per page                                                           |                                                                                                    |   |                           |                                          | 1 - 1 of 1 items     |  |  |

#### 2.3.1.2 Endorsing a CIRB application

By endorsing the CIRB application, the Department Representative has agreed to support the conduct of the study and confirmed that it is in keeping with the standards set by the department.

1. To start reviewing the CIRB application, click on the links on the left hand panel to navigate to the relevant sections.

| iS <mark>i t</mark> aRe                                                                 |                                                                                                    |                                                                                                    |                                                                    |                                                                                                    | Welcome, Mr Department<br>Logged in time 13-Dec-2016 14:5 | Representative | Log Out |  |  |
|-----------------------------------------------------------------------------------------|----------------------------------------------------------------------------------------------------|----------------------------------------------------------------------------------------------------|--------------------------------------------------------------------|----------------------------------------------------------------------------------------------------|-----------------------------------------------------------|----------------|---------|--|--|
| Dashboard My Tasks Notifications                                                        | Study Listing Form Listing                                                                                                    | Institution Studies                                                                                                    | Resources                                                          | News                                                                                                    |                                                           |                |         |  |  |
| itudy Workspace >> CIRB Exemption Application Form 🔛 Status : Pending Endorsement 📡 🥔 🚑 |                                                                                                    |                                                                                                    |                                                                    |                                                                                                    |                                                           |                |         |  |  |
| Study Section                                                                           | Note: If there is a red CIRB commen<br>Please do not use "Back" but<br>For tabular data/information of<br>Section A - Protocol Tit | t icon beside the status, plo<br>on or "F5" to refresh the pa<br>image, please do not past                                                      | ease click on the id<br>ge. Please save th<br>e into the rich text | on to reply to the CIRB comment.<br>le form before you navigate out.<br>box. Please attach as document. |                                                           |                |         |  |  |
| Section A: Protocol Title & Protocol A                                                  | A1. Please enter the Full Protoc                                                                                                   | Section A : Protocol Title & Protocol Administrators At. Please enter the Full Protocol Title and Protocol Number (if available) for this Study |                                                                    |                                                                                                    |                                                           |                |         |  |  |
| Section B: Study Sites, Study Team Me                                                   | Protocol Title:                                                                                                    | Testing Application (12/                                                                                                    | 12/2012)                                                           |                                                                                                    |                                                           |                |         |  |  |
| Section C: Conflict of Interest                                                         |                                                                                                    |                                                                                                    |                                                                    |                                                                                                    |                                                           |                |         |  |  |
| Section E: Study Funding Information                                                    | Protocol Number:                                                                                                    |                                                                                                    |                                                                    |                                                                                                    |                                                           |                |         |  |  |
| Section F: Research Methodology                                                         | Section F: Research Methodology                                                                                                    |                                                                                                    |                                                                    |                                                                                                    |                                                           |                |         |  |  |
| Section I: Study Sites & Recruitment Tar                                                | Section I: Study Sites & Recruitment Tar A2. You may assign Protocol Administrators for this study below ()                        |                                                                                                    |                                                                    |                                                                                                    |                                                           |                |         |  |  |
| Section 1: Evernt Raview Criteria                                                       | Add Protocol Administrator                                                                                                    |                                                                                                    |                                                                    |                                                                                                    |                                                           |                |         |  |  |

2. After reviewing the CIRB application, click on the DR Endorsement icon ( ) at the top of the page, just below the navigation bar.

| iS <mark>H</mark> aRe                                                                                                    |                                                                                            | Welcome, Mr Department Representative Logged in time 13-Dec-2016 14:53 |  |  |  |  |  |  |
|----------------------------------------------------------------------------------------------------|--------------------------------------------------------------------------------------------|------------------------------------------------------------------------|--|--|--|--|--|--|
| Dashboard My Tasks Notifications                                                                                                    | Study Listing Form Listing Institution Studies Resources News                              |                                                                        |  |  |  |  |  |  |
| Study Workspace >> CIRB Exemption Application Form 💾 Status : Pending Endorsement 🛞 🧼 🚔                                                                                                    |                                                                                            |                                                                        |  |  |  |  |  |  |
| Study         Section         Note: If there is a red CIRB comment icon beside the status, please click on the icon to reply to the CIRB comment.           Please do not use "Back" button or "P5" to refresh the page. Please save the form before you navigate out.         For tabular data/information or image, please do not paste into the rich text box. Please attach as document. |                                                                                            |                                                                        |  |  |  |  |  |  |
| Selection of Application Form                                                                                                    | Section A : Protocol Title & Protocol Administrators                                       |                                                                        |  |  |  |  |  |  |
| Section A: Protocol Title & Protocol A                                                                                                    | A1. Please enter the Full Protocol Title and Protocol Number (if available) for this Study |                                                                        |  |  |  |  |  |  |
| Section B: Study Sites, Study Team Me                                                                                                    | Protocol Title: Testing Application (12/12/2012)                                           |                                                                        |  |  |  |  |  |  |
| Section C: Conflict of Interest                                                                                                    |                                                                                            |                                                                        |  |  |  |  |  |  |

3. The "Department Representative Endorsement" page will appear for endorsement. The Department Representative can proceed to complete the assessment checklist.

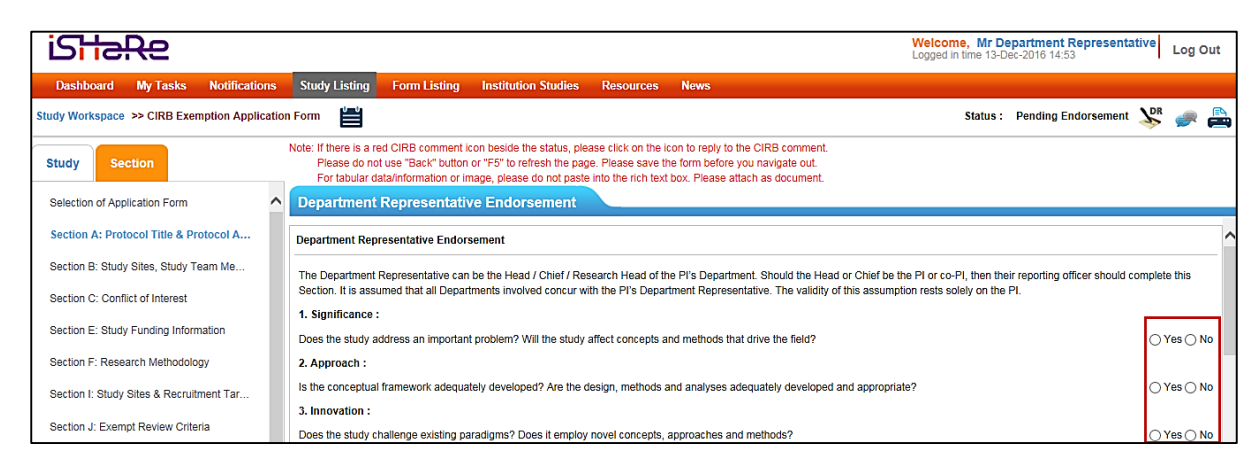

4. After completing the checklist, the Department Representative can select the endorsement option i.e. "<u>Agree</u>" or "<u>Reject</u>". To endorse an application, he/she will need to check the checkbox and click on "<u>Agree</u>".

The "<u>Agree</u>" link will only be available after the checkbox has been checked.

| iSH <del>aR</del> e                                                                                              |                                                                                                    | Welcome, Mr Department Representative Logged in time 13-Dec-2016 14:53            |
|----------------------------------------------------------------------------------------------------|----------------------------------------------------------------------------------------------------|-----------------------------------------------------------------------------------|
| Dashboard My Tasks Notifications                                                                                 | Study Listing Form Listing Institution Studies Resources News                                                                                                    |                                                                                   |
| Study Workspace >> CIRB Exemption Application                                                                    | n Form                                                                                                    | Status : Pending Endorsement 📡 <i>ศ</i> 🚔                                         |
| Study Section                                                                                                    | Note: If there is a red CIRB comment icon beside the status, please click on the icon to reply to the CIRB comment.<br>Please do not use "Back" button or "F5" to refresh the page. Please save the form before you navigate out.<br>For tabular data/information or image, please do not paste into the rich text box. Please attach as document.                                                                                                    | · · · ·                                                                           |
| Selection of Application Form                                                                                    | Department Representative Endorsement                                                                                                    |                                                                                   |
| Section A: Protocol Title & Protocol A                                                                           | Does the Principal Investigator have adequate resources and time to conduct and complete the study?<br>Comments:                                                                                                    | ● Yes ◯ No                                                                        |
| Section B: Study Sites, Study Team Me                                                                            | Please elaborate                                                                                                    |                                                                                   |
| Section C: Conflict of Interest                                                                                  |                                                                                                    |                                                                                   |
| Section E: Study Funding Information                                                                             |                                                                                                    | •                                                                                 |
| Section F: Research Methodology                                                                                  | I acknowledge that this research is in keeping with standards set by the Principal Investigator's Department. Date: -                                                                                                    |                                                                                   |
| Section I: Study Sites & Recruitment Tar                                                                         |                                                                                                    |                                                                                   |
| Section J: Exempt Review Criteria                                                                                | Full Name: Mr Department Representative                                                                                                    |                                                                                   |
| Section Q: Consent Process - Waiver of                                                                           | Department. Department of Maematology                                                                                                    |                                                                                   |
| Other Attachments                                                                                                |                                                                                                    |                                                                                   |
| Section II: Declaration of Principal Inves                                                                       | Agree Reject Calice                                                                                                    | ~                                                                                 |
| Dashboard My Tasks Notifications                                                                                 | Study Listing Form Listing Institution Studies Resources News                                                                                                    | Welcome, Mr Department Representative Log Out<br>Logged in time 13-Dec-2016 14-53 |
| Study Workspace >> CIRB Exemption Applicatio                                                                     | Form                                                                                                    | Status : Pending Endorsement 🎉 🧼 🚔                                                |
| Study Section                                                                                                    | Note: If there is a red CIRB-comment incomentative hereine interaction and incoment prease do not use "E Authentication X                                                                                                    |                                                                                   |
| Selection of Application Form                                                                                    | Department Repr                                                                                                    |                                                                                   |
| Section A: Protocol Title & Protocol A                                                                           | Does the Principal Inves User Name: Mr Department Representative                                                                                                    | ● Yes ◯ No                                                                        |
| Section B: Study Sites, Study Team Me                                                                            | Comments: Login ID: dr12345a                                                                                                    |                                                                                   |
| Section C: Conflict of Interest                                                                                  | Please elaborate Domain: SONAD Password:                                                                                                    |                                                                                   |
| Section E: Study Funding Information                                                                             |                                                                                                    |                                                                                   |
| Section F: Research Methodology                                                                                  | I acknowledge that th Date: Confirm Confirm C |                                                                                   |
| Section I: Study Sites & Recruitment Tar                                                                         |                                                                                                    |                                                                                   |
|                                                                                                    | Ļ                                                                                                    |                                                                                   |
| iS <mark>HaR</mark> e                                                                                            | Endorsement Successful!                                                                                                    | Welcome, Mr Department Representative<br>Logged in time 13-Dec-2016 14:53         |
| Dashboard         My Tasks         Notifications           Study Workspace         >> CIRB Exemption Application | Study Listing Form Listing Institution Studies Resources News                                                                                                    | Status : Pending Endorsement 🧼 📇                                                  |

5. The CIRB application will now be ready for Institution Representative's endorsement. To verify if the application has been successfully endorsed or to check the endorsement status, click on the endorser icon (🗎) at the top of the page, just below the navigation bar.

After endorsing a CIRB application, a system and email notification will be sent to the Institution Representative and relevant personnel – Protocol Administrator, Research Development Office and Principal Investigator – if applicable, to notify him/her of the pending task.

| iS <del>i laRe</del>                                                                                                 |        |                                                                                                   |                                                                                                    |                                                                                                    |                                                                                     |                                                                            |                                                | Welcome, Mr Depart<br>Logged in time 13-Dec-20 | ment Representative | Log Out |
|----------------------------------------------------------------------------------------------------|--------|---------------------------------------------------------------------------------------------------|----------------------------------------------------------------------------------------------------|----------------------------------------------------------------------------------------------------|-------------------------------------------------------------------------------------|----------------------------------------------------------------------------|------------------------------------------------|------------------------------------------------|---------------------|---------|
| Dashboard My Tasks Notifie                                                                                           | ations | Study Listing                                                                                     | Form Listing Ins                                                                                                    | stitution Studies                                                                                          | Resources                                                                           | News                                                                       |                                                |                                                |                     |         |
| Study Workspace >> CIRB Exemption Application Form 🚔 Status : Pending Endorsement 🥔                                  |        |                                                                                                   |                                                                                                    |                                                                                                    |                                                                                     |                                                                            |                                                |                                                |                     |         |
| Study Section<br>Selection of Application Form<br>Section A: Protocol Title & Protocol A                             | ^      | Note: If there is a re<br>Please do no<br>For tabular de<br>Endorsers (Sine<br>Note: If there are | ed CIRB comment icon be<br>t use "Back" button or "F5<br>ata/information or image,<br>gapore General Hospita<br>e more than one RDO nar | eside the status, plea<br>5" to refresh the page<br>please do not paste<br>II (SGH))<br>mes , only one RDO | ese click on the ic<br>e. Please save th<br>into the rich text<br>check will be per | on to reply to the C<br>e form before you<br>box. Please attach<br>formed. | CIRB comment.<br>navigate out.<br>as document. |                                                |                     |         |
| Section B: Study Sites, Study Team Me.                                                                               |        | Stage                                                                                             | Name                                                                                                    |                                                                                                    | Role                                                                                |                                                                            | Endorsement Status                             | Date                                           | Action              |         |
| Section C: Conflict of Interest                                                                                      |        | RDO                                                                                               | Ms Protocol Adminst                                                                                                    | trator                                                                                                    | RDO                                                                                 |                                                                            | Checked                                        | 12-Dec-2016                                    |                     |         |
| Section E: Study Funding Information                                                                                 |        | Department                                                                                        | Mr Department Repr                                                                                                    | esentative                                                                                                 | DR                                                                                  |                                                                            | Endorsed                                       | 13-Dec-2016                                    |                     |         |
| Oastian C. Dessarch Methodelans                                                                                      |        | Institution                                                                                       | Mr Institution Represe                                                                                                    | entative                                                                                                   | IR                                                                                  |                                                                            | Pending                                        | -                                              |                     |         |
| Section F: Research Methodology Endorsement Status : Pending IR Endorsement Section I: Study Sites & Recruitment Tar |        |                                                                                                   |                                                                                                    |                                                                                                    |                                                                                     |                                                                            |                                                |                                                |                     |         |

#### 2.3.1.3 Rejecting a CIRB application

By rejecting the CIRB application, the Department Representative does not agree to support the conduct of the study and/or confirmed that it is not keeping with the standards set by the department.

1. To start reviewing the CIRB application, click on the tabs on the left hand panel to navigate to the relevant sections.

| Γ | iS <mark>H</mark> aRe                                                                   |            |                                                                            |                                                                                            |                                                                                                    |                                                                                      |                                                                                                    | Welcome, Mr De<br>Logged in time 13-D | apartment Representative<br>ec-2016 14:53 | Log Out |
|---|-----------------------------------------------------------------------------------------|------------|----------------------------------------------------------------------------|--------------------------------------------------------------------------------------------|----------------------------------------------------------------------------------------------------|--------------------------------------------------------------------------------------|----------------------------------------------------------------------------------------------------|---------------------------------------|-------------------------------------------|---------|
|   | Dashboard My Tasks Noti                                                                 | ifications | Study Listing                                                              | Form Listing                                                                               | Institution Studies                                                                                       | Resources                                                                            | News                                                                                                    |                                       |                                           |         |
| s | Study Workspace »> CIRB Exemption Application Form 💾 Status : Pending Endorsement 🐝 🦛 🚆 |            |                                                                            |                                                                                            |                                                                                                    |                                                                                      |                                                                                                    |                                       |                                           |         |
|   | Study Section Selection of Application Form                                             | <b>_</b> ^ | Note: If there is a re<br>Please do not<br>For tabular da<br>Section A : P | d CIRB comment id<br>use "Back" button<br>ta/information or in<br>Protocol Title           | con beside the status, ple<br>or "F5" to refresh the pag<br>nage, please do not paste<br>& Protocol Admin | ase click on the id<br>le. Please save the<br>into the rich text<br><b>istrators</b> | con to reply to the CIRB comment.<br>le form before you navigate out.<br>box. Please attach as document. |                                       |                                           |         |
|   | Section A: Protocol Title & Protocol                                                    | A          | A1. Please enter t                                                         | A1. Please enter the Full Protocol Title and Protocol Number (if available) for this Study |                                                                                                    |                                                                                      |                                                                                                    |                                       |                                           |         |
|   | Section B: Study Sites, Study Team Me                                                   | e          | Protocol Title:                                                            | ſ                                                                                          | Testing Application (12/1                                                                                 | 2/2012)                                                                              |                                                                                                    |                                       |                                           |         |
|   | Section C: Conflict of Interest                                                         |            |                                                                            |                                                                                            |                                                                                                    |                                                                                      |                                                                                                    |                                       |                                           |         |
|   | Section E: Study Funding Information                                                    |            | Protocol Num                                                               | ber:                                                                                       |                                                                                                    |                                                                                      |                                                                                                    |                                       |                                           |         |
|   | Section F: Research Methodology                                                         | ogy        |                                                                            |                                                                                            |                                                                                                    |                                                                                      |                                                                                                    |                                       |                                           |         |
|   | Section I: Study Sites & Recruitment Ta                                                 | ar         | A2. You may assign Protocol Administrators for this study below 🜔          |                                                                                            |                                                                                                    |                                                                                      |                                                                                                    |                                       |                                           |         |
| L | Section 1: Evernpt Review Criteria                                                      |            | Add Protocol /                                                             | Administrator                                                                              |                                                                                                    |                                                                                      |                                                                                                    |                                       |                                           |         |

2. After reviewing the CIRB application, click on the DR Endorsement icon ( ) at the top of the page, just below the navigation bar.

| iSHaRe                                   |                                                                                                    | Welcome, Mr Department Representative Logged in time 13-Dec-2016 14:53 Log Out             |  |  |  |  |  |  |
|------------------------------------------|----------------------------------------------------------------------------------------------------|--------------------------------------------------------------------------------------------|--|--|--|--|--|--|
| Dashboard My Tasks Notification          | Study Listing Form Listing Institution Studies Resources News                                                                                                    |                                                                                            |  |  |  |  |  |  |
| Study Workspace >> CIRB Exemption Applic | ion Form                                                                                                    | Status : Pending Endorsement 🛞 🧼 🚔                                                         |  |  |  |  |  |  |
| Study Section                            | Note: If there is a red CIRB comment icon beside the status, please click on the icon to reply to the CIRB comment.<br>Please do not use "Back" builton or "F5" to refresh the page. Please save the form before you ravigate out.<br>For tabular data/information or image, please do not paste into the rich test Nov. Please attach as document. |                                                                                            |  |  |  |  |  |  |
| Selection of Application Form            | Section A : Protocol Title & Protocol Administrators                                                                                                    |                                                                                            |  |  |  |  |  |  |
| Section A: Protocol Title & Protocol A   | A1. Please enter the Full Protocol Title and Protocol Number (if available) for this Study                                                                                                    | A1. Please enter the Full Protocol Title and Protocol Number (if available) for this Study |  |  |  |  |  |  |
| Section B: Study Sites, Study Team Me    | Protocol Title: Testing Application (12/12/2012)                                                                                                    |                                                                                            |  |  |  |  |  |  |
| Section C: Conflict of Interest          |                                                                                                    |                                                                                            |  |  |  |  |  |  |

3. The "Department Representative Endorsement" page will appear for endorsement. The Department Representative can proceed to complete the assessment checklist.

| iS <mark>H</mark> al | Re                                                                           |               |       |                                                                                                    |                                                                |                                                                                       |                                                                   |                                           | Welcome, Mr Department Represen<br>Logged in time 13-Dec-2016 14:53                      | itative  | Log (    | Dut |
|----------------------|------------------------------------------------------------------------------|---------------|-------|----------------------------------------------------------------------------------------------------|----------------------------------------------------------------|---------------------------------------------------------------------------------------|-------------------------------------------------------------------|-------------------------------------------|------------------------------------------------------------------------------------------|----------|----------|-----|
| Dashboard            | My Tasks                                                                     | Notificatio   | ns    | Study Listing                                                                                                 | Form Listing                                                   | Institution Studies                                                                   | Resources                                                         | News                                      |                                                                                          |          |          |     |
| Study Workspace      | >> CIRB Exen                                                                 | nption Applic | ation | Form 💾                                                                                                    |                                                                |                                                                                       |                                                                   |                                           | Status: Pending Endorseme                                                                | nt       | <i>_</i> |     |
| Study Sec            | tion                                                                         |               |       | Note: If there is a re<br>Please do not<br>For tabular da                                                     | d CIRB comment in<br>use "Back" button<br>ta/information or in | con beside the status, ple<br>or "F5" to refresh the pag<br>nage, please do not paste | ase click on the in<br>le. Please save th<br>i into the rich text | on to reply<br>e form befo<br>box. Please | y to the CIRB comment.<br>fore you navigate out.<br>se attach as document.               |          |          |     |
| Selection of Appli   | ication Form                                                                 |               | ^     | Department                                                                                                    | Representativ                                                  | ve Endorsement                                                                        |                                                                   |                                           |                                                                                          |          |          |     |
| Section A: Proto     | Section A: Protocol Title & Protocol A Department Representative Endorsement |               |       |                                                                                                    |                                                                |                                                                                       |                                                                   | ^                                         |                                                                                          |          |          |     |
| Section B: Study     | Sites, Study Te                                                              | eam Me        |       | The Department F                                                                                              | Representative can                                             | be the Head / Chief / Res                                                             | search Head of th                                                 | e Pl's Depa                               | artment. Should the Head or Chief be the PI or co-PI, then their reporting officer shoul | d comple | te this  |     |
| Section C: Conflic   | ct of Interest                                                               |               |       | Section. It is assu                                                                                           | med that all Depart                                            | ments involved concur w                                                               | th the PI's Depar                                                 | ment Repre                                | resentative. The validity of this assumption rests solely on the PI.                     |          |          |     |
| Section E: Study     | Funding Inform                                                               | ation         |       | 1. Significance :                                                                                             |                                                                |                                                                                       |                                                                   |                                           |                                                                                          |          |          |     |
| Section E. Study     | Section E. Study Funding mormation                                           |               |       | Does the study address an important problem? Will the study affect concepts and methods that drive the field? |                                                                |                                                                                       |                                                                   |                                           |                                                                                          |          | Yes () N | ٩٥  |
| Section F: Resea     | irch Methodolog                                                              | ЭУ            |       | 2. Approach :                                                                                                 |                                                                |                                                                                       |                                                                   |                                           |                                                                                          |          |          |     |
| Section I: Study S   | Sites & Recruitr                                                             | nent Tar      |       | Is the conceptual                                                                                             | framework adequa                                               | tely developed? Are the d                                                             | lesign, methods a                                                 | nd analyse:                               | es adequately developed and appropriate?                                                 | 0        | Yes 🔿 M  | ٩o  |
|                      |                                                                              |               |       | 3. Innovation :                                                                                               |                                                                |                                                                                       |                                                                   |                                           |                                                                                          |          |          |     |
| Section J: Exemp     | ot Review Criter                                                             | ia            |       | Does the study ch                                                                                             | allenge existing pa                                            | radigms? Does it employ                                                               | novel concepts,                                                   | approaches                                | s and methods?                                                                           | 0        | Yes 🔿 N  | ło  |

 After completing the checklist, the Department Representative can select the endorsement option i.e. "<u>Agree</u>" or "<u>Reject</u>". To reject an application, he/she will need to enter the reason(s) in the comment box and click on "<u>Reject</u>".

| iS <del>i laR</del> e                                                                  |                                                                                                    | Welcome, Mr Department Representative<br>Logged in time 14-Dec-2016 09:31 Log Out |  |  |  |  |  |  |  |  |
|----------------------------------------------------------------------------------------|----------------------------------------------------------------------------------------------------|-----------------------------------------------------------------------------------|--|--|--|--|--|--|--|--|
| Dashboard My Tasks Notifications                                                       | Study Listing Form Listing Institution Studies Resources News                                                                                                    |                                                                                   |  |  |  |  |  |  |  |  |
| Study Workspace » CIRB Exemption Application Form 💾 Status : Pending Endorsement 💥 🚙 🖨 |                                                                                                    |                                                                                   |  |  |  |  |  |  |  |  |
| Study Section                                                                          | Note: If there is a red CIRB comment icon beside the status, please click on the icon to reply to the CIRB comment.<br>Please do not use "Back" button or "F5" to refresh the page. Please save the form before you navigate out.<br>For tabular data/information or image, please do not paste into the rich text box. Please attach as document. |                                                                                   |  |  |  |  |  |  |  |  |
| Selection of Application Form                                                          | Department Representative Endorsement                                                                                                    |                                                                                   |  |  |  |  |  |  |  |  |
| Section A: Protocol Title & Protocol A                                                 | Does the Principal Investigator have adequate resources and time to conduct and complete the study?                                                                                                    | ⊖ Yes⊖ No                                                                         |  |  |  |  |  |  |  |  |
| Section B: Study Sites, Study Team Me                                                  | Section B: Study Sites, Study Team Me                                                                                                    |                                                                                   |  |  |  |  |  |  |  |  |
| Section C: Conflict of Interest                                                        | This is not in keeping with the standards.                                                                                                    |                                                                                   |  |  |  |  |  |  |  |  |
| Section E: Study Funding Information                                                   |                                                                                                    |                                                                                   |  |  |  |  |  |  |  |  |
| Section F: Research Methodology                                                        | I acknowledge that this research is in keeping with standards set by the Principal Investigator's Department. Date: -                                                                                                    |                                                                                   |  |  |  |  |  |  |  |  |
| Section I: Study Sites & Recruitment Tar                                               | Mr Department Representative & Institution                                                                                                    |                                                                                   |  |  |  |  |  |  |  |  |
| Section J: Exempt Review Criteria                                                      | Full Name: Representative                                                                                                    |                                                                                   |  |  |  |  |  |  |  |  |
| Section Q: Consent Process - Waiver of                                                 | Department: Department of Haematology                                                                                                    |                                                                                   |  |  |  |  |  |  |  |  |
| Other Attachmente                                                                      | Institution: Singapore General Hospital (SGH)                                                                                                    |                                                                                   |  |  |  |  |  |  |  |  |
| Section LI: Declaration of Drinking I pupe                                             | Agree Reject Cancel                                                                                                    |                                                                                   |  |  |  |  |  |  |  |  |
|                                                                                        |                                                                                                    |                                                                                   |  |  |  |  |  |  |  |  |

Ť

| is <del>i ic</del> Re                                                                               |                                                                                               | Welcome, Mr Department Representative Logged in time 14-Dec-2016 09:31 Log Out |
|----------------------------------------------------------------------------------------------------|-----------------------------------------------------------------------------------------------|--------------------------------------------------------------------------------|
| Dashboard My Tasks Notifications Study Listing Form Listing                                         | Institution Studies Resources News                                                            |                                                                                |
| tudy Workspace >> CIRB Exemption Application Form                                                   |                                                                                               | Status : Pending Endorsement 🔀 🚁 🚔                                             |
| Study Section Note: If there is a red CIRB commerce Please do not use "E For tabular data/info Auth | Licon beside the status, please click on the icon to renty to the CIRB comment<br>ientication |                                                                                |
| Selection of Application Form                                                                       |                                                                                               |                                                                                |
| Section A: Protocol Title & Protocol A Does the Principal Invest                                    | User Name: Mr Department Representative                                                       | ⊖ Yes ⊖ No                                                                     |
| Section B: Study Sites, Study Team Me                                                               | Login ID: dr12345a                                                                            |                                                                                |
| Section C: Conflict of Interest                                                                     | Domain: SGHAD<br>Password:                                                                    |                                                                                |
| Section E: Study Funding Information                                                                | *******                                                                                       |                                                                                |
| Section F: Research Methodology Date: -                                                             | Confirm                                                                                       |                                                                                |
| Section I: Study Sites & Recruitment Tar Mr Department                                              |                                                                                               |                                                                                |
|                                                                                                    | Ļ                                                                                             |                                                                                |
| iSHaRe                                                                                              | Endorsement Successful!                                                                       | Welcome, Mr Department Representative Logged in time 13-Dec-2016 14:53 Log Out |
| Dashboard My Tasks Notifications Study Listing Form Listin                                          | g Institution Studies Resources News                                                          |                                                                                |
| Study Workspace >> CIRB Exemption Application Form                                                  |                                                                                               | Status : Pending Endorsement 🧼 🚔                                               |

By rejecting a CIRB application, a system and email notification will be sent to the Principal Investigator and relevant personnel – Protocol Administrator, Research Development Office and Site-Principal Investigator – if applicable. The Principal Investigator will need to review the comment(s) entered and unlock the application form to make changes. This reverts the form back to draft mode, which upon finalisation triggers the entire endorsement process again. See: 2.3.1.5 Re-endorsing a CIRB Application.

# 2.3.1.4 Query and reply the Principal Investigator

The query function is available via the general comment icon ( </ >
 This option provides the opportunity for the Department Representative to obtain clarification from the Principal Investigator or request for certain changes to be made to the CIRB application.

1. To start reviewing the CIRB application, click on the tabs on the left hand panel to navigate to the relevant sections.

|    | iS <b>H</b> a                                                                                               | Re               |             |         |                                                           |                                                                                           |                                                                                                    |                                                                  |                                               |                                                              | Welco | ome, Mr D<br>d in time 13-D | epartment Represent<br>ec-2016 14:53 | ative | Log      | Out |
|----|----------------------------------------------------------------------------------------------------|------------------|-------------|---------|-----------------------------------------------------------|-------------------------------------------------------------------------------------------|----------------------------------------------------------------------------------------------------|------------------------------------------------------------------|-----------------------------------------------|--------------------------------------------------------------|-------|-----------------------------|--------------------------------------|-------|----------|-----|
|    | Dashboard                                                                                                   | My Tasks         | Notificati  | ons     | Study Listing                                             | Form Listing                                                                              | Institution Studies                                                                                       | Resources                                                        | News                                          |                                                              |       |                             |                                      |       |          |     |
| SI | tudy Workspace                                                                                              | >> CIRB Exer     | mption Appl | ication | Form 💾                                                    |                                                                                           |                                                                                                    |                                                                  |                                               |                                                              |       | Status :                    | Pending Endorsement                  |       | <b>_</b> |     |
|    | Study Se                                                                                                    | ction            |             | ^       | Note: If there is a re<br>Please do not<br>For tabular da | d CIRB comment in<br>use "Back" button<br>ta/information or in<br>Protocol Title          | con beside the status, ple<br>or "F5" to refresh the pag<br>nage, please do not paste<br>& Protocol Admin | ase click on the id<br>le. Please save the<br>into the rich text | on to reply to the form before box. Please at | the CIRB comment.<br>you navigate out.<br>ttach as document. |       |                             |                                      |       |          |     |
|    | Section A: Prot                                                                                             | tocol Title & Pr | otocol A    |         | A1. Please enter                                          | 1. Please enter the Full Protocol Title and Protocol Number (if available) for this Study |                                                                                                    |                                                                  |                                               |                                                              |       |                             | ^                                    |       |          |     |
|    | Section B: Study                                                                                            | y Sites, Study T | eam Me      |         | Protocol Title:                                           | · (                                                                                       | Testing Application (12/1                                                                                 | 2/2012)                                                          |                                               |                                                              |       |                             |                                      |       | _        |     |
|    | Section C: Conf                                                                                             | lict of Interest |             |         |                                                           |                                                                                           |                                                                                                    |                                                                  |                                               |                                                              |       |                             |                                      |       |          |     |
|    | Section E: Study                                                                                            | y Funding Inforn | nation      |         | Protocol Num                                              | ber:                                                                                      |                                                                                                    |                                                                  |                                               |                                                              |       |                             |                                      |       |          |     |
|    | Section F: Rese                                                                                             | arch Methodolo   | gy          |         |                                                           |                                                                                           |                                                                                                    |                                                                  |                                               |                                                              |       |                             |                                      |       |          |     |
|    | Section I: Study Sites & Recruitment Tar 42. You may assign Protocol Administrators for this study below () |                  |             |         |                                                           |                                                                                           |                                                                                                    |                                                                  |                                               |                                                              |       |                             |                                      |       |          |     |
| L  | Section I: Even                                                                                             | pt Review Crite  | ria         |         | Add Protocol                                              | Administrator                                                                             |                                                                                                    |                                                                  |                                               |                                                              |       |                             |                                      |       |          |     |

2. After reviewing the CIRB application, the Department Representative can raise a query by

clicking on the general comment icon ( 🖤 ) at the top of the page, just below the navigation bar.

| iSi taRe                                  |                                                                                                    | Welcome, Mr Department Representative Logged in time 13-Dec-2016 14:53 Log Out |
|-------------------------------------------|----------------------------------------------------------------------------------------------------|--------------------------------------------------------------------------------|
| Dashboard My Tasks Notifi                 | cations Study Listing Form Listing Institution Studies Resources News                                                                                                    |                                                                                |
| Study Workspace >> CIRB Exemption A       | Application Form                                                                                                    | Status : Pending Endorsement 🔀 🍙 🚔                                             |
| Study Section                             | Note: If there is a red CIRB comment icon beside the status, please click on the icon to reply to the CIRB commen<br>Please do not use "Back" button or "5" to refesh the page. Please save the form before you navigate out.<br>For tabular datafinormation or image, please do not paste into the rich text box. Please attach as document      | t.                                                                             |
| Selection of Application Form             | Section A : Protocol Title & Protocol Administrators                                                                                                    |                                                                                |
| Section A: Protocol Title & Protocol A    | A1. Please enter the Full Protocol Title and Protocol Number (if available) for this Study                                                                                                    | ^                                                                              |
| Section B: Study Sites, Study Team Me.    | Protocol Title: Testing Application (12/12/2012)                                                                                                    |                                                                                |
| Section C: Conflict of Interest           |                                                                                                    |                                                                                |
|                                           | ↓                                                                                                    |                                                                                |
| iSHaRe                                    |                                                                                                    | Welcome, Mr Department Representative Log Out                                  |
| Dashboard My Tasks Notifi                 | cations Study Listing Form Listing Institution Studies Resources News                                                                                                    |                                                                                |
| Study Workspace >> CIRB Exemption A       | Application Form                                                                                                    | Status : Pending Endorsement 📡 🧼 🚔                                             |
| Study Section                             | Note: If there is a red CIRB comment icon beside the status, please click on the icon to reply to the CIRB comment<br>Please do not use "Back" button or "F5" to refresh the page. Please save the form before you navigate out.<br>For tabular data/information or image, please do not paste into the rich text box. Please attach as document. |                                                                                |
| Selection of Application Form             | ▲ General Comment                                                                                                    |                                                                                |
| Section A: Protocol Title & Protocol A    | Institution: Singapore General Hospital (SGH) Add Comments                                                                                                    |                                                                                |
| Sartion B: Study Sites Study Team Ma      |                                                                                                    |                                                                                |
| iSHaRe                                    |                                                                                                    | Welcome, Mr Department Representative Logged in time 14-Dec-2016 09:59 Log Out |
| Dashboard My Tasks Notific                | cations Study Listing Form Listing Institution Studies Resources News                                                                                                    |                                                                                |
| Study Workspace >> CIRB Exemption A       | pplication Form                                                                                                    | Status : Pending Endorsement 📡 🥏 🚔                                             |
| Study Section                             | Note: If there is a red CIRB comment icon beside the status, please click on the icon to reply to the CIRB comment                                                                                                    |                                                                                |
| Selection of Application Form             | Add Comments                                                                                                    | ×                                                                              |
| Section A: Protocol Title & Protocol A    | Comments:                                                                                                    |                                                                                |
| Section B: Study Sites, Study Team Me.    |                                                                                                    |                                                                                |
| Section C: Conflict of Interest           |                                                                                                    |                                                                                |
| Section E: Study Funding Information      |                                                                                                    |                                                                                |
| Section F: Research Methodology           | Send Caucel                                                                                                    |                                                                                |
| Section I: Study Sites & Recruitment Tail |                                                                                                    |                                                                                |

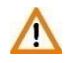

Multiple comments can be sent to query the Principal Investigator.

Additional comment will not be allowed after the Department Representative has endorsed.

 When a comment is sent, a system and email notification will be sent to the Principal Investigator and relevant personnel – Site-Principal Investigator and Protocol Administrator – if applicable.

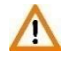

The comment(s) raised is site specific. For a multi-site study, only the Principal Investigator belonging to the same institution as the Department Representative who raised the query, will be able to see and reply to the comment(s).

4. After the Principal Investigator has responded to the comment(s), the Department Representative and relevant personnel – Protocol Administrator – if applicable, will be notified via a system and email notification. An example of how the notifications will look like is as shown in the image below.

#### Email notification

| Dear Mr Department Representative,                                                                                     |
|----------------------------------------------------------------------------------------------------|
| You have received a reply to your query on the following CIRB Application:                                             |
| Protocol Title: <u>Application (24/03/2015) [Click here]</u><br>PI Name: Mr Principal Investigator<br>Site-PI(s): N.A. |
| This is a system generated notification. Please do not reply to this email.                                            |
| Should you have any enquiries, please contact irb@singhealth.com.sg.                                                   |

# System notification

| iS                      | HaR      | æ                       |                                                                 |                                                                                                    | W<br>Lo      | elcome, Mr Departmer<br>gged in time 13-Dec-2016 1 | t Representative Lo                                     | og Out   |
|-------------------------|----------|-------------------------|-----------------------------------------------------------------|----------------------------------------------------------------------------------------------------|--------------|----------------------------------------------------|---------------------------------------------------------|----------|
| Das                     | hboard M | ly Tasks Notification   | ons Study Listing                                               | Form Listing Institution Studies Resources News                                                                                                    |              |                                                    |                                                         |          |
| <ul> <li>All</li> </ul> | O Unread | 🔀 🔿 Read 🔀              | Notification                                                    | Date: To Su                                                                                                    | bject:       |                                                    | Search Reset                                            |          |
| Empty                   | Mailbox  |                         |                                                                 |                                                                                                    |              |                                                    | Delete Selecte                                          | ed Items |
| S/No.                   |          | Notification On 🔻       |                                                                 | Notification Message                                                                                                    |              |                                                    |                                                         |          |
| 1                       | X        | 12-Dec-2016<br>17:16:53 | CIRB iSHaRe Ref<br>201612-00027 - Reply<br>to DR query          | Message sent by Dr Principal Investigator<br>You have received a reply to your query on the following CIRB Application:<br>Protocol Title: Testing Application (12/12/2012) [Click here]<br>PI Name: Dr Principal Investigator<br>Site-PI(s): N.A. |              | Mr Department<br>Representative                    | Ms Protocol Administrator                               | •        |
| 2                       |          | 09-Dec-2016<br>08:47:06 | CIRB ISHaRe Ref<br>201612-00027 - Request<br>for DR Endorsement | Message sent by Mr Protocol Administrator<br>The following CIRB Application Form is ready for Department Representative<br>Protocol Title: Testing Application (12/12/2012) [Click here]<br>PI Name: Dr Principal Investigator<br>Site-PI(s): N A. | Endorsement: | Mr Department<br>Representative                    | Dr Principal Investigator,<br>Ms Protocol Administrator |          |
| 4                       | 1 2      | 3 4 5 6 7               | 8 9 10 🕨                                                        | 50 T items per page                                                                                                    |              |                                                    | 1 - 50 of 358                                           | 84 items |

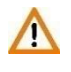

When there is a response from the Principal Investigator, this will not be reflected to the Department Representative as a new endorsement task.

5. The Department Representative may access the CIRB application as depicted in Section 2.3.1.1.

He/she can view the reply by clicking on the general comment icon ( ") at the top of the page, just below the navigation bar.

| iS <mark>i taR</mark> e                       |                                                                                                 |                                                                                              |                                                                                                    |                                                                                       | Welcome, Mr De<br>Logged in time 13-D  | epartment Representa<br>ec-2016 14:53 | tive Log           | Out |  |  |
|-----------------------------------------------|-------------------------------------------------------------------------------------------------|----------------------------------------------------------------------------------------------|----------------------------------------------------------------------------------------------------|---------------------------------------------------------------------------------------|----------------------------------------|---------------------------------------|--------------------|-----|--|--|
| Dashboard My Tasks Notifications              | Study Listing Fo                                                                                | orm Listing Institution                                                                      | Studies Resources Net                                                                                                    | vs                                                                                    |                                        |                                       |                    |     |  |  |
| Study Workspace >> CIRB Exemption Application | Form 💾                                                                                          |                                                                                              |                                                                                                    |                                                                                       | Status :                               | Pending Endorsement                   | \$ <sup>\$\$</sup> |     |  |  |
| Study Section                                 | Note: If there is a red CIF<br>Please do not use '<br>For tabular data/inf<br>Section A : Prote | RB comment icon beside the<br>"Back" button or "F5" to refre<br>formation or image, please d | status, please click on the icon to<br>ish the page. Please save the form<br>o not paste into the rich text box. F<br>Administrators | reply to the CIRB comment.<br>i before you navigate out.<br>lease attach as document. |                                        |                                       |                    |     |  |  |
| Section A: Protocol Title & Protocol A        |                                                                                                 |                                                                                              |                                                                                                    |                                                                                       |                                        |                                       |                    |     |  |  |
| Section B: Study Sites, Study Team Ma         | A1. Please enter the F                                                                          | ull Protocol Title and Proto                                                                 | ocol Number (if available) for thi                                                                                                   | s Study                                                                               |                                        |                                       |                    | _   |  |  |
| Section C: Conflict of Interest               | Protocol Title:                                                                                 | Testing Applie                                                                               | ation (12/12/2012)                                                                                                    |                                                                                       |                                        |                                       |                    |     |  |  |
|                                               |                                                                                                 |                                                                                              |                                                                                                    |                                                                                       |                                        |                                       |                    |     |  |  |
| iS <mark>i laR</mark> e                       |                                                                                                 |                                                                                              |                                                                                                    |                                                                                       | Welcome, Mr De<br>Logged in time 13-De | partment Representat<br>c-2016 14:53  | tive Log           | Out |  |  |
| Dashboard My Tasks Notifications              | Study Listing For                                                                               | rm Listing Institution                                                                       | Studies Resources Nev                                                                                                    | /S                                                                                    |                                        |                                       |                    |     |  |  |
| Study Workspace >> CIRB Exemption Application | Form                                                                                            |                                                                                              |                                                                                                    |                                                                                       | Status :                               | Pending Endorsement                   |                    |     |  |  |
|                                               | Noto: Plassa da patura                                                                          | o "Pock" button or "C6" to ro                                                                | freeh the page. Please save the C                                                                                                    | IPP Application Form before you povide                                                | out of the form                        |                                       | 🧆 🛋                |     |  |  |
| Study Section                                 | For tabular data/                                                                               | /information or image, please                                                                | do not paste into the rich text box                                                                                                  | . Please attach as document.                                                          | out of the form.                       |                                       |                    |     |  |  |
| Selection of Application Form                 | General Comm                                                                                    | nent                                                                                         |                                                                                                    |                                                                                       |                                        |                                       |                    |     |  |  |
| Section A: Protocol Title & Protocol Ad       | Institution: Singapo                                                                            | ore General Hospital (SGH)                                                                   | Add Comments                                                                                                    |                                                                                       |                                        |                                       |                    |     |  |  |
| Section B: Study Sites, Study Team Mem        | DR:                                                                                             |                                                                                              |                                                                                                    |                                                                                       |                                        |                                       |                    |     |  |  |
| Section C: Conflict of Interest               | Туре                                                                                            | Date                                                                                         | Content                                                                                                    |                                                                                       |                                        |                                       |                    |     |  |  |
| Section E: Study Funding Information          | Commented By<br>Representative<br>Department                                                    | 24-Mar-2015 15:05:40                                                                         | Dear PI<br>Please amend Section B.                                                                                                   |                                                                                       |                                        |                                       |                    |     |  |  |
| Section F: Research Methodology               |                                                                                                 |                                                                                              |                                                                                                    |                                                                                       |                                        |                                       |                    |     |  |  |
| Section I: Study Sites and Recruitment Ta     | Replied By<br>Investigator<br>Principal                                                         | 27-Apr-2015 14:39:04                                                                         | Dear Department Representativ                                                                                                    | e                                                                                     |                                        |                                       |                    |     |  |  |
| Section J: Exempt Review Criteria             | Commented By                                                                                    | 24-Mar-2015 15:05:18                                                                         | Dear PI                                                                                                    |                                                                                       |                                        |                                       |                    | -   |  |  |
| Section P: Consent Process - Consent ob       | Department                                                                                      |                                                                                              | Please clarify why ABC method i                                                                                                    | s used.                                                                               |                                        |                                       |                    |     |  |  |
| Other Attachments                             | Desiled Du                                                                                      | 27 Apr 2015 14:20:21                                                                         | Dear Department Representation                                                                                                    | 2                                                                                     |                                        |                                       | _                  |     |  |  |
| Section U: Declaration of Principal Investi   | Replied By<br>Investigator<br>Principal                                                         | 27-Apr-2015 14:39:04                                                                         | This is currently the cutting-edge                                                                                                   | e<br>e technqiue and we would like to test the f                                      | easibility.                            |                                       |                    |     |  |  |
|                                               |                                                                                                 |                                                                                              |                                                                                                    |                                                                                       |                                        |                                       |                    | _   |  |  |

6. After reviewing the comments, the Department Representative may choose to further query the Principal Investigator, endorse the application or reject the application.

If the Principal Investigator feels that it necessary to make amend certain section of the CIRB application form, he/she may unlock the application form to make the changes. This action reverts the form back to draft mode, which upon finalisation triggers the entire endorsement process again. As such, the Department Representative will receive notification to re-endorse the study. See: 2.3.1.5 Re-endorsing a CIRB Application.

# 2.3.1.5 Re-endorsing a CIRB application

Re-endorsement implies that the endorsement process has been triggered again after a prior endorsement. The Department Representative will therefore need to endorse the study again.

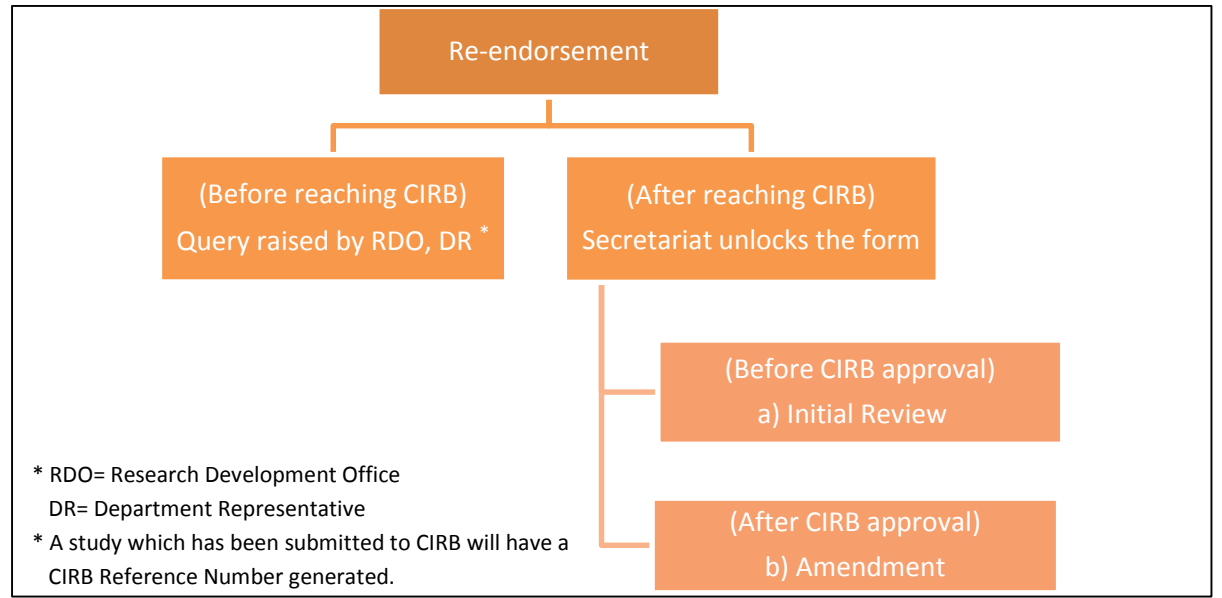

The image below is a pictorial depiction of the various stages where re-endorsement can take place.

There can be various scenarios which may result in a re-endorsement after the CIRB application has reached CIRB. They are detailed in the table below. These scenarios for re-endorsement are applicable to an amendment form too.

| Scenario                                                                                      | Re-endorsement required? |
|-----------------------------------------------------------------------------------------------|--------------------------|
| Addition of study sites                                                                       | Yes                      |
| Change of PI/ Site-PI                                                                         | Yes                      |
| Significant changes to study protocol                                                         | Yes                      |
| Change in form type (CIRB Application Form $\leftrightarrow$ CIRB Exemption Application Form) | Yes                      |

The steps to completing a re-endorsement are similar to that of endorsing for a CIRB application. See: 2.3.1.2 Endorsing a CIRB Application.

Email and system notifications received during re-endorsement is also similar to those received during the initial endorsement.

#### 2.3.2 Institution Representative Endorsement Process

It is the responsibility of the Institution Representative to ensure that the proposed study is in keeping with the set standards.

# 2.3.2.1 Accessing a CIRB application

The Institution Representative will be informed of his/her pending endorsement via email and system notification. He/she will then be able to access the study through the hyperlink in the email notification, the hyperlink in the system notification or their pending task in the "My Tasks" page.

- 1. Once the Department Representative has endorsed, the Institution Representative will be informed that there is an application ready for endorsement. The various routes to access the study are as follow.
  - a. Accessing the study via the email notification As shown in the image below is an example of how the email notification will look like. By clicking on the blue hyperlink text, the Institution Representative will be directed to the iSHaRe log-in page. Upon logging in, users will be brought straight to the "Study Workspace"

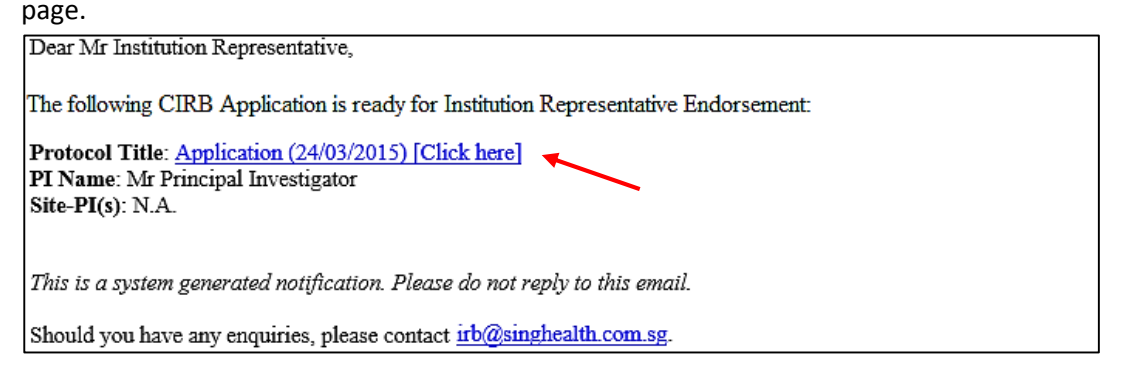

b. Accessing the study via the system notification

Upon logging into iSHaRe, click on "Notifications" on the orange menu bar or the numbers hyperlink to access the notifications page.

| iSHa           | iShteRe  |                                              |               |              |                     |           |      | Welcome, Mr Institution R<br>Logged in time 15-Dec-2016 08:5 | epresentative L | Log Out   |      |
|----------------|----------|----------------------------------------------|---------------|--------------|---------------------|-----------|------|--------------------------------------------------------------|-----------------|-----------|------|
| Dashboard      | My Tasks | Notifications                                | Study Listing | Form Listing | Institution Studies | Resources | News |                                                              |                 |           |      |
| Forms Creation |          | Notifica                                     | ations 3586 / | 3588         |                     |           |      | See All                                                      | News            | All N     | News |
| CIRB           |          | <b>3</b> You have 3586 Unread notifications. |               |              |                     |           |      | 1. 12-Jun-2016 - CIRB                                        |                 |           |      |
| IACUC          |          | My Tasks                                     |               |              |                     |           |      | Additional online forms and updates<br>[Click Here]          |                 | available |      |

As shown in the image below is an example of how the system notification will look like. By clicking on the blue hyperlink text, the Institution Representative will be directed to the "Study Workspace" page.

| S            | HaR          | íe.                     |                                                                       |                                                                                                    | Welcome, Mr Institution R<br>Logged in time 15-Dec-2016 08:5 | tepresentative<br>56 Log Out                   |
|--------------|--------------|-------------------------|-----------------------------------------------------------------------|----------------------------------------------------------------------------------------------------|--------------------------------------------------------------|------------------------------------------------|
| Dast<br>CIRB | NDOARD N     | ly Tasks Notificati     | ons Study Listing Notification                                        | Form Listing Institution Studies Resources News Date: To Subject:                                                                                                    | See                                                          | arch Reset                                     |
| Empty        | Mailbox      |                         |                                                                       |                                                                                                    |                                                              | Delete Selected Items                          |
|              |              | Notification On 🔻       |                                                                       |                                                                                                    |                                                              | C List                                         |
| 1            | <b>X</b>     | 12-Dec-2016<br>17:16:53 | (UAT) CIRB ISHaRe Ref<br>201612-00027 - Request<br>for IR Endorsement | Message sent by Mr Department Representative<br>The following CIRB Application Form is ready for Institution Representative Endorsement:<br>Protocol Title: Testing Application (12/12/2012) [Click here]<br>PI Name: Or Principal Investigator<br>Site-PI(s): N.A. | Mr Institution Dr<br>Representative Ms                       | Principal Investigator,                        |
| 2            | $\mathbf{X}$ | 09-Dec-2016<br>08:47:06 | (UAT) CIRB iSHaRe Ref<br>201612-00026 - Request<br>for IR Endorsement | Message sent by Mr Department Representative<br>The following CIRB Application Form is ready for Institution Representative Endorsement:<br>Protocol Title: Testing Application (11/12/2012) [Click here]<br>PI Name: Dr Principal Investigator<br>Site PI(s); N A  | Mr Institution Dr<br>Representative Ms                       | Principal Investigator; Protocol Administrator |

The subject header ("Request for IR Endorsement") and content received by the Institution Representative and Conflict of Interest Institution Representative is the same. Notifications to the Back-up Institution Representative can be differentiated by the subject header ("Acting IR Endorsement is required") even though the content is similar. This is applicable to both email and system notification received.

# c. Accessing the study via "My Tasks" page

The images below demonstrated how the Institution Representative can access the study from the "My Task" page. Upon logging into iSHaRe, the figure next to the "IR Endorsement" tile indicates the number of pending task(s). By clicking the "IR Endorsement" tile, the Institution Representative will then be directed to the "My Tasks" page where he/she can see the pending task(s). Clicking on the status (e.g. Pending Endorsement) will navigate him/her to the "Study Workspace" page.

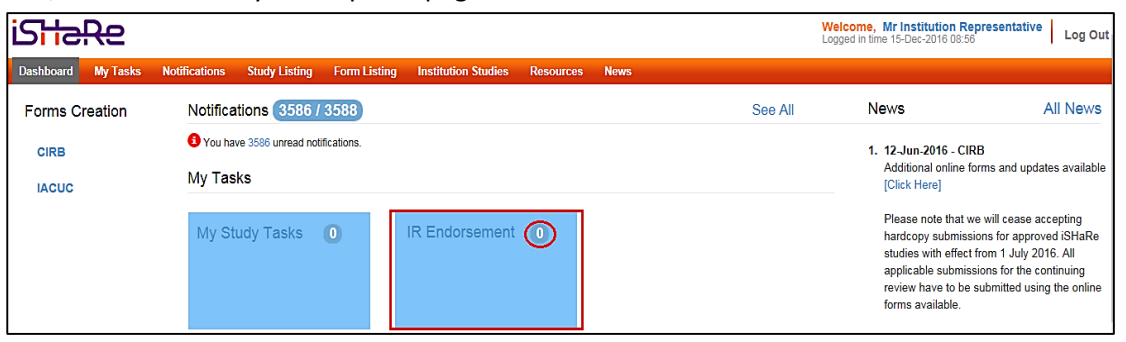

| Ľ  | 514     | <del>:R</del> e    |               |               |                   |                   |                 |              | We<br>Log                       | Icome, Mr Institut<br>ged in time 15-Dec-20 | tion Representative | Log Out |
|----|---------|--------------------|---------------|---------------|-------------------|-------------------|-----------------|--------------|---------------------------------|---------------------------------------------|---------------------|---------|
| Da | ishboar | d My Tasks         | Notifications | Study Listing | Form Listing      | Institution Studi | es Resources    | News         |                                 |                                             |                     |         |
|    | CIRB 🚹  |                    |               |               |                   |                   |                 |              |                                 |                                             |                     |         |
|    | Study   | IR End             | orsement 1    |               |                   |                   |                 |              |                                 |                                             |                     |         |
|    | S/No.   | Notification Date  | 👻 Task Req    | quired 🗢      | Form Type         | ÷                 | iSHaRe Ref. No. | CIRB Ref No. | Protocol Title                  | Protocol No.                                | 🗢 PI Name           | ¢       |
| 1  | 1       | 12-Dec-2016 17:16: | 52 Pending 8  | Endorsement   | CIRB Exemption Ap | plication Form    | 201612-00027    | -            | Testing Application (12/12/2012 | ) -                                         | Dr Principal Invest | igator  |
|    |         |                    |               |               |                   | First             | Previous 1      | Next Last    |                                 |                                             |                     |         |

2. The "Study Workspace" page is where the Institution Representative can perform his/her pending task. To start reviewing the CIRB application, click on "<u>View</u>".

| iS <mark>i t</mark> aRe          |                                                                |                                                    |                                                 |                               | Welcome<br>Logged in ti      | Mr Institution Rep<br>me 15-Dec-2016 08:56 | presentative Log Out |
|----------------------------------|----------------------------------------------------------------|----------------------------------------------------|-------------------------------------------------|-------------------------------|------------------------------|--------------------------------------------|----------------------|
| Dashboard My Tasks Notifications | Study Listing Form List                                        | ing Institution Studies                            | Resources News                                  |                               |                              |                                            |                      |
| Study Workspace                  |                                                                |                                                    |                                                 |                               |                              |                                            |                      |
| Study                            |                                                                |                                                    |                                                 |                               |                              |                                            |                      |
| ISHaRe Ref. No. : 201612-00027   | CIRB Ref No. :<br>Protocol No. :<br>Protocol Title : Testing A | oplication (12/12/2012)                            | PI : Dr Principal Investigat<br>Approval Date : | or                            | Study Statu<br>Valid Till Da | is :<br>ate :                              | ^                    |
| CIRB                             | CIRB Application                                               | Study Renewal Report F                             | Form Protoc                                     | ol Deviation/ No              | n-Compliance Report F        | orm                                        |                      |
| IACUC                            | Amendment                                                      | Study Closure Report Fo<br>Study Reactivation Repo | orm LSAE<br>ort Form Other                      | Report Form<br>Reportable Eve | nts Report Form              |                                            |                      |
|                                  | Pending Docume                                                 | Attachments                                        |                                                 |                               |                              |                                            | 4 4 6 6 4 10 10 10   |
|                                  | S/No. Document                                                 | 50 . Items per page                                | Status                                          | Version No                    | Created Date                 | Version Date v                             | Actions              |
|                                  | 1 CIRB Exemption                                               | Application Form                                   | Pending Endorsement                             | 1                             | 12-Dec-2016 17:12:59         | 12-Dec-2016                                | View                 |
|                                  |                                                                | 50 v items per page                                |                                                 |                               |                              |                                            | 1 - 1 of 1 items     |

# 2.3.2.2 Endorsing a CIRB application

By endorsing the CIRB application, the Institution Representative has agreed to support the conduct of the study and confirmed that it is in keeping with the standards set by the institution.

1. To start reviewing the CIRB application form, click on the tabs on the left hand panel to navigate to the relevant sections.

|   | iS <mark>HeR</mark> e     | 2          |            |         |                                                            |                                                                |                                                                                                    |                                                                             |                                                                                                    | Welcome<br>Logged in | time 15  | nstitution Representa<br>Dec-2016 08:56 | tive     | Log      | Jut |
|---|---------------------------|------------|------------|---------|------------------------------------------------------------|----------------------------------------------------------------|----------------------------------------------------------------------------------------------------|-----------------------------------------------------------------------------|----------------------------------------------------------------------------------------------------|----------------------|----------|-----------------------------------------|----------|----------|-----|
|   | Dashboard My              | Tasks      | Notificati | ons     | Study Listing                                              | Form Listing                                                   | Institution Studies                                                                                        | Resources                                                                   | News                                                                                                   |                      |          |                                         |          |          |     |
| s | Study Workspace >> C      | IRB Exem   | ption Appl | ication | Form                                                       |                                                                |                                                                                                    |                                                                             |                                                                                                    | 5                    | itatus : | Pending Endorsement                     | <b>₩</b> | <i>"</i> |     |
|   | Study Section             | n Form     |            | ^       | Note: If there is a red<br>Please do not<br>For tabular da | d CIRB comment in<br>use "Back" button<br>ta/information or in | con beside the status, plea<br>or "F5" to refresh the pag<br>nage, please do not paste<br>& Protocol Admin | ase click on the ic<br>e. Please save th<br>into the rich text<br>istrators | on to reply to the CIRB comment.<br>e form before you navigate out.<br>box. Please attach as document. |                      |          |                                         |          |          |     |
|   | Section A: Protocol T     | itle & Pro | tocol A    |         | A1. Please enter t                                         | the Full Protocol 1                                            | Fitle and Protocol Numb                                                                                    | er (if available) f                                                         | or this Study                                                                                          |                      |          |                                         |          |          | 1   |
| L | Section B: Study Sites,   | Study Te   | am Me      |         | Protocol Title:                                            | ſ                                                              | Testing Application (12/1                                                                                  | 2/2012)                                                                     |                                                                                                    |                      |          |                                         |          |          |     |
| L | Section C: Conflict of In | nterest    |            |         |                                                            |                                                                |                                                                                                    |                                                                             |                                                                                                    |                      |          |                                         |          |          |     |
| L | Section E: Study Fund     | ing Inform | ation      |         | Protocol Numb                                              | ber:                                                           |                                                                                                    |                                                                             |                                                                                                    |                      |          |                                         |          |          |     |
| L | Section F: Research M     | lethodolog | у          |         |                                                            |                                                                |                                                                                                    |                                                                             |                                                                                                    |                      |          |                                         |          |          |     |
|   | Section I: Study Sites 8  | & Recruitm | ient Tar   |         | A2. You may assi                                           | gn Protocol Admi                                               | nistrators for this study                                                                                  | below                                                                       |                                                                                                    |                      |          |                                         |          |          |     |
|   | Section 1: Evempt Rev     | iew Criter | •          |         | Add Protocol A                                             | Administrator                                                  |                                                                                                    |                                                                             |                                                                                                    |                      |          |                                         |          |          |     |

2. After reviewing the CIRB application, click on the IR Endorsement icon ( ) at the top of the page, just below the navigation bar.

| iS <mark>i t</mark> aRe                     |                                                                                                    |                           |                    |                | Welcome, Mr Institution Representative Logged in time 15-Dec-2016 08:56 Log Out |  |  |  |
|---------------------------------------------|----------------------------------------------------------------------------------------------------|---------------------------|--------------------|----------------|---------------------------------------------------------------------------------|--|--|--|
| Dashboard My Tasks Notification             | s Study Listing Form Listing                                                                                                    | Institution Studies       | Resources          | News           |                                                                                 |  |  |  |
| Study Workspace >> CIRB Exemption Applica   | tion Form                                                                                                    |                           |                    |                | Status : Pending Endorsement 🕵 🚒 📇                                              |  |  |  |
| Study Section Selection of Application Form | Study         Section         Note: If there is a red CIRB comment icon beside the status, please click on the icon to reply to the CIRB comment.<br>Please do not use "Back" button or "F5" to refresh the page. Please save the form before you navigate out.<br>For tabular data/information or image, please do not paste into the rich text box. Please attach as document.           Selection of Anglication Form         Section A : Protocol Title 8: Protocol Administrators |                           |                    |                |                                                                                 |  |  |  |
| Section A: Protocol Title & Protocol A      | A1. Please enter the Full Protoco                                                                                                    | ol Title and Protocol Num | ber (if available) | for this Study |                                                                                 |  |  |  |
| Section B: Study Sites, Study Team Me       | Protocol Title:                                                                                                    | Testing Application (12/  | 12/2012)           |                |                                                                                 |  |  |  |

3. The "Institution Representative Endorsement" page will appear for endorsement.

| iSitaRe                                                                                 | Welcome, Mr Institution Representative<br>Logged in time 15-Dec-2016 09:35                                                                                                    | g Out |  |  |  |  |  |  |  |
|-----------------------------------------------------------------------------------------|----------------------------------------------------------------------------------------------------|-------|--|--|--|--|--|--|--|
| Dashboard My Tasks Notifications                                                        | Study Listing Form Listing Institution Studies Resources News                                                                                                    |       |  |  |  |  |  |  |  |
| Study Workspace >> CIRB Exemption Application Form 💾 Status : Pending Endorsement 😼 🥏 🚔 |                                                                                                    |       |  |  |  |  |  |  |  |
| Study Section                                                                           | Note: If there is a red CIRB comment icon beside the status, please click on the icon to reply to the CIRB comment.<br>Please do not use "Back" button or "FS" to refresh the page. Please save the form before you navigate out.<br>For tabular data/information or image, please do not paste into the rich text box. Please attach as document. |       |  |  |  |  |  |  |  |
| Selection of Application Form                                                           | Institution Representative Endorsement                                                                                                    | ^     |  |  |  |  |  |  |  |
| Section B: Study Sites, Study Team Me                                                   | The Institution Representative has been determined by your institution as the authority that declares whether your research is in keeping with the institution's research objectives, reputation a                                                                                                    | nd    |  |  |  |  |  |  |  |
| Section C: Conflict of Interest                                                         | standards. The role of the Institution Representative is not to evaluate the scientific or ethical aspects of your study, although they may offer their comments.<br>Comments:                                                                                                    |       |  |  |  |  |  |  |  |
| Section E: Study Funding Information                                                    | Please elaborate                                                                                                    |       |  |  |  |  |  |  |  |
| Section F: Research Methodology                                                         |                                                                                                    |       |  |  |  |  |  |  |  |
| Section I: Study Sites & Recruitment Tar                                                | □ I acknowledge that this research is in keeping with standards set by my Institution.                                                                                                    |       |  |  |  |  |  |  |  |

4. The Institution Representative can select the endorsement option i.e. "<u>Agree</u>" or "<u>Reject</u>". To endorse an application, he/she will need to check the checkbox and click on "<u>Agree</u>".

Δ

The "Agree" link will only be available after the checkbox has been checked.

| iSHaRe                                                                          |                                                                                                    | Welcome, Mr Institution Representative                                                                                                    | Log Out |
|---------------------------------------------------------------------------------|----------------------------------------------------------------------------------------------------|----------------------------------------------------------------------------------------------------|---------|
| Dashboard My Tasks Notifications                                                | Study Listing Form Listing Institution Studies Descurros News                                                                                                    | 209900 in time 10-060-2010 10.38                                                                                                    | -       |
| Study Workspace >> C/DD Examples According                                      |                                                                                                    | Status : Darding Enderson NIR                                                                                                    |         |
| Study Workspace >> CIRB Exemption Application                                   |                                                                                                    | Status : Pending Endorsement 🅉                                                                                                    | 🥟 🚍     |
| Study Section                                                                   | Note: If there is a red CIRB comment icon beside the status, please click on the icon to reply to the CIRB comment.<br>Please do not use "Back" button or "F5" to refersh the page. Please save the from before you navigate out.<br>For tabular data/information or image, please do not paste into the rich text box. Please attach as document. |                                                                                                    |         |
| Selection of Application Form                                                   | Institution Representative Endorsement                                                                                                    |                                                                                                    |         |
| Section A: Protocol Title & Protocol A<br>Section B: Study Sites, Study Team Me | The Institution Representative has been determined by your institution as the authority that declares whether your research is in<br>standards. The role of the Institution Representative is not to evaluate the scientific or ethical aspects of your study, although the                                                                        | keeping with the institution's research objectives, reputation and the institution's research objectives, reputation and the institution and the institution and the i | on and  |
| Section C: Conflict of Interest                                                 | Comments: Please elaborate                                                                                                    |                                                                                                    |         |
| Section E: Study Funding Information                                            |                                                                                                    |                                                                                                    |         |
| Section F: Research Methodology                                                 | I acknowledge that this research is in keeping with standards set by my Institution.                                                                                                    |                                                                                                    |         |
| Section I: Study Sites & Recruitment Tar                                        | Date: -                                                                                                    |                                                                                                    |         |
| Section J: Exempt Review Criteria                                               | Full Name: Mr Institution Representative                                                                                                    |                                                                                                    |         |
| Section Q: Consent Process – Waiver of                                          | Department: Department of Haematology                                                                                                    |                                                                                                    |         |
| Other Attachments                                                               | Institution: Singapore General Hospital (SGH)                                                                                                    |                                                                                                    |         |
| Section II: Declaration of Principal Inves                                      | Agree Reject Cancel                                                                                                    |                                                                                                    | ~       |
| iShaRe                                                                          | ↓                                                                                                    | Welcome, Mr Institution Representative<br>Logged in time 15-Dec-2016 10.39                                                                                                    | Log Out |
| Dashboard My Tasks Notifications                                                | Study Listing Form Listing Institution Studies Resources News                                                                                                    |                                                                                                    |         |
| Study Workspace >> CIRB Exemption Applicatio                                    | n Form                                                                                                    | Status: Pending Endorsement                                                                                                    | -       |
|                                                                                 | Note: If there is a red CIRB comment icon beside the status, please click on the icon to reply to the CIRB comment.                                                                                                    |                                                                                                    |         |
| Study Section                                                                   | Please do not use "F<br>For tabular data/info Authentication X                                                                                                    |                                                                                                    |         |
| Selection of Application Form                                                   | Institution Repres                                                                                                    |                                                                                                    |         |
| Section A: Protocol Title & Protocol A                                          | The Institution Represent                                                                                                    | h keeping with the institution's research objectives, reputat                                                                                                    | ion and |
| Section B: Study Sites, Study Team Me                                           | Comments: Domain: SGHAD                                                                                                    | ey may offer their comments.                                                                                                    |         |
| Section C: Conflict of Interest                                                 | Please elaborate Password:                                                                                                    |                                                                                                    |         |
| Section E: Study Funding Information                                            |                                                                                                    |                                                                                                    |         |
| Section F: Research Methodology                                                 | I acknowledge that th Confirm Cancel                                                                                                    |                                                                                                    |         |
| Section I: Study Sites & Recruitment Tar                                        | Date: -                                                                                                    |                                                                                                    |         |
|                                                                                 |                                                                                                    |                                                                                                    |         |
|                                                                                 | ↓                                                                                                    |                                                                                                    |         |

| iSHal           | Re           |                    |                                        |                                          | Endorsement Successful!                                  |                                           | ×                                                           |            | Welcome, Mr Institution Representative<br>Logged in time 15-Dec-2016 08:56 Log Out |
|-----------------|--------------|--------------------|----------------------------------------|------------------------------------------|----------------------------------------------------------|-------------------------------------------|-------------------------------------------------------------|------------|------------------------------------------------------------------------------------|
| Dashboard       | My Tasks     | Notifications      | Study Listing                          | Form Listing                             | Institution Studies                                      | Resources                                 | News                                                        |            |                                                                                    |
| Study Workspace | >> CIRB Exer | nption Application | Form 💾                                 |                                          |                                                          |                                           |                                                             |            | Status : 🛛 Pending CIRB Review 🔊 🚑 🚔                                               |
| Study Sec       | ction        | I                  | Note: If there is a re<br>Please do no | ed CIRB comment i<br>t use "Back" button | con beside the status, ple<br>or "F5" to refresh the pac | ase click on the in<br>le. Please save th | con to reply to the CIRB com<br>te form before you navigate | nme<br>out | ent.                                                                               |

- 5. The CIRB application will now be routed to CIRB for review. To verify if the application has been successfully endorsed or to check the endorsement status, click on the endorser icon (🖹) at the top of the page, just below the navigation bar.
  - The CIRB application will be automatically routed to CIRB for review after the Institution Representative has endorsed. For multi-site studies, the application will be routed to CIRB if there is no more pending endorsement(s) from the other site's Institution Representative(s). A system and email notification will be sent to the Principal Investigator and relevant personnel – Site-Principal Investigator, Study Team Members and Protocol Administrator, Research Development Office – if applicable, to notify that the application has been submitted to CIRB and is now pending CIRB review.

| iS <mark>HaR</mark> e                    |                                                        |                                                                                                    |                                                                                  |                                                                                                    | Welcome, Mr Inst<br>Logged in time 15-Dec | -2016 10:39 Log Ou             | t        |
|------------------------------------------|--------------------------------------------------------|----------------------------------------------------------------------------------------------------|----------------------------------------------------------------------------------|----------------------------------------------------------------------------------------------------|-------------------------------------------|--------------------------------|----------|
| Dashboard My Tasks Notifications         | Study Listing                                          | Form Listing Institution Stu                                                                                                | dies Resources                                                                   | News                                                                                                    |                                           |                                |          |
| Study Workspace >> CIRB Application Form | ab<br>⇒ac                                              |                                                                                                    |                                                                                  |                                                                                                    | Statu                                     | ıs : 🛛 Pending CIRB Review 🧼 🖡 | <b>1</b> |
| Study Section                            | Note: If there is a r<br>Please do no<br>For tabular o | ed CIRB comment icon beside the stat<br>of use "Back" button or "F5" to refresh t<br>ata/information or image, please do no | us, please click on the i<br>he page. Please save t<br>t paste into the rich tex | con to reply to the CIRB comment.<br>he form before you navigate out.<br>t box. Please attach as document. |                                           |                                |          |
| Selection of Application Form            | ^                                                      |                                                                                                    |                                                                                  |                                                                                                    |                                           |                                |          |
| Section A: Protocol Title & Protocol A   | Endorsers (Sin<br>Note: If there an                    | gapore General Hospital (SGH))<br>e more than one RDO names , only on                                                       | e RDO check will be pe                                                           | rformed.                                                                                                   |                                           |                                | ^        |
| Section B: Study Sites, Study Team Me    | Stage                                                  | Name                                                                                                    | Role                                                                             | Endorsement                                                                                                | Status Date                               | Action                         |          |
| Section C: Conflict of Interest          | RDO                                                    | Ms Protocol Adminstrator                                                                                                    | RDO                                                                              | Checked                                                                                                    | 02-Dec-2016                               |                                |          |
| Section D: Nature of Research            | Department                                             | Mr Department Representative                                                                                                | DR                                                                               | Endorsed                                                                                                   | 03-Dec-2016                               |                                |          |
| Ossilian Fr. Okudu Fundian Jafannailan   | Institution                                            | Mr Institution Representative                                                                                               | IR                                                                               | Endorsed                                                                                                   | 15-Dec-2016                               |                                |          |
| Section E: Study Funding Information     | Endorsement                                            | Status : Endorsed                                                                                                    |                                                                                  |                                                                                                    |                                           | _                              |          |

#### 2.3.2.3 Rejecting a CIRB application

By rejecting the CIRB application, the Institution Representative does not agree to support the conduct of the study and confirmed that it is not keeping with the standards set by the institution.

1. To start reviewing the CIRB application form, click on the tabs on the left hand panel to navigate to the relevant sections.

| iSitaRe                                       |                                                                                                    |                                                                                                    |                                                                                 |                                                                                                    | Welcome, Mr Institution Representative<br>Logged in time 15-Dec-2016 08:56 Log O | ut |
|-----------------------------------------------|----------------------------------------------------------------------------------------------------|----------------------------------------------------------------------------------------------------|---------------------------------------------------------------------------------|----------------------------------------------------------------------------------------------------|----------------------------------------------------------------------------------|----|
| Dashboard My Tasks Notifications              | Study Listing Form Listi                                                                                                   | ng Institution Studies                                                                                                   | Resources                                                                       | News                                                                                                    |                                                                                  |    |
| Study Workspace >> CIRB Exemption Application | on Form                                                                                                    |                                                                                                    |                                                                                 |                                                                                                    | Status : Pending Endorsement 🔉 🧼                                                 |    |
| Study Section Selection of Application Form   | Note: If there is a red CIRB comm<br>Please do not use "Back" by<br>For tabular data/information<br>Section A : Protocol T | ent icon beside the status, pl<br>itton or "F5" to refresh the pa<br>or image, please do not pas<br>ttle & Protocol Admi | ease click on the i<br>ge. Please save th<br>e into the rich text<br>nistrators | con to reply to the CIRB comment.<br>le form before you navigate out.<br>box. Please attach as document. |                                                                                  |    |
| Section A: Protocol Title & Protocol A        | A1. Please enter the Full Proto                                                                                            | col Title and Protocol Num                                                                                               | ber (if available)                                                              | for this Study                                                                                           |                                                                                  | ^  |
| Section B: Study Sites, Study Team Me         | Protocol Title:                                                                                                    | Testing Application (12                                                                                                  | (12/2012)                                                                       |                                                                                                    |                                                                                  |    |
| Section C: Conflict of Interest               | •                                                                                                    |                                                                                                    |                                                                                 |                                                                                                    |                                                                                  |    |
| Section E: Study Funding Information          | Protocol Number:                                                                                                    |                                                                                                    |                                                                                 |                                                                                                    |                                                                                  |    |
| Section F: Research Methodology               |                                                                                                    |                                                                                                    |                                                                                 |                                                                                                    | · · · · · · · · · · · · · · · · · · ·                                            | _  |
| Section I: Study Sites & Recruitment Tar      | A2. You may assign Protocol                                                                                                | Administrators for this stud                                                                                             | y below 🜖                                                                       |                                                                                                    |                                                                                  |    |
| Section 1: Exempt Review Criteria             | Add Protocol Administrate                                                                                                  | or                                                                                                    |                                                                                 |                                                                                                    |                                                                                  |    |

| Γ | iSHa             | Re                |             |        |                                                         |                                                                    |                                                                                        |                                                                |                                                                                                    | We<br>Log | ged in time 15 | nstitution Represent | ative | Log      | Out |
|---|------------------|-------------------|-------------|--------|---------------------------------------------------------|--------------------------------------------------------------------|----------------------------------------------------------------------------------------|----------------------------------------------------------------|----------------------------------------------------------------------------------------------------|-----------|----------------|----------------------|-------|----------|-----|
|   | Dashboard        | My Tasks          | Notificatio | ons    | Study Listing                                           | Form Listing                                                       | Institution Studies                                                                    | Resources                                                      | News                                                                                                    |           |                |                      |       |          |     |
| s | tudy Workspace   | >> CIRB Exen      | ption Appli | cation | Form                                                    |                                                                    |                                                                                        |                                                                |                                                                                                    |           | Status :       | Pending Endorsemen   | t 🕌   | <b>"</b> |     |
|   | Study Se         | ection            |             |        | Note: If there is a re<br>Please do no<br>For tabular d | ed CIRB comment in<br>t use "Back" button<br>ata/information or in | con beside the status, plea<br>or "F5" to refresh the pag<br>nage, please do not paste | ase click on the id<br>e. Please save th<br>into the rich text | on to reply to the CIRB comment.<br>le form before you navigate out.<br>box. Please attach as document. |           |                |                      |       |          |     |
|   | Selection of Ap  | plication Form    |             | ^      | Section A : I                                           | Protocol Title                                                     | & Protocol Admin                                                                       | istrators                                                      |                                                                                                    |           |                |                      |       |          |     |
|   | Section A: Pro   | tocol Title & Pro | otocol A    | ı      | A1. Please enter                                        | the Full Protocol                                                  | Fitle and Protocol Numb                                                                | er (if available) f                                            | or this Study                                                                                           |           |                |                      |       |          | ^   |
|   | Section B: Stud  | y Sites, Study Te | eam Me      | ı      | Protocol Title                                          |                                                                    | Testing Application (12/1                                                              | 2/2012)                                                        |                                                                                                    |           |                |                      |       |          |     |
|   | Section C: Con   | flict of Interest |             | ·      |                                                         |                                                                    |                                                                                        |                                                                |                                                                                                    |           |                |                      |       |          |     |
|   | Section E: Stud  | y Funding Inform  | ation       | ı      | Protocol Num                                            | iber:                                                              |                                                                                        |                                                                |                                                                                                    |           |                |                      |       |          |     |
| L | Section F: Rese  | arch Methodolog   | у           |        |                                                         |                                                                    |                                                                                        |                                                                |                                                                                                    |           |                |                      |       |          |     |
|   | Section I: Study | Sites & Recruitr  | nent Tar    | ı      | A2. You may ass                                         | ign Protocol Adm                                                   | inistrators for this study                                                             | below 🕕                                                        |                                                                                                    |           |                |                      |       |          |     |
|   | Section 1: Even  | npt Review Criter | ia          |        | Add Protocol                                            | Administrator                                                      |                                                                                        |                                                                |                                                                                                    |           |                |                      |       |          |     |

3. The "Institution Representative Endorsement" page will appear for endorsement.

| iS <del>i laR</del> e                         | Wei<br>Log                                                                                                    | come, Mr Institution Representative<br>ged in time 15-Dec-2016 09:35 | Log Out |
|-----------------------------------------------|----------------------------------------------------------------------------------------------------|----------------------------------------------------------------------|---------|
| Dashboard My Tasks Notifications              | Study Listing Form Listing Institution Studies Resources News                                                                                                    |                                                                      |         |
| Study Workspace >> CIRB Exemption Application | on Form                                                                                                    | Status : Pending Endorsement 🔀                                       | 🧈 🚔     |
| Study Section Selection of Application Form   | Note: If there is a red CIRB comment icon beside the status, please click on the icon to reply to the CIRB comment.<br>Please do not use "Back" button or "F5" to refresh the page. Please save the form before you navigate out.<br>For tabular data/formation or image, please do not paste into the rich text box. Please attach as document.<br>Institution Representative Endorsement |                                                                      |         |
| Section A: Protocol Title & Protocol A        | Institution Representative Endorsement                                                                                                    |                                                                      | ^       |
| Section B: Study Sites, Study Team Me         | The Institution Representative has been determined by your institution as the authority that declares whether your research is in keeping to                                                                                                    | with the institution's research objectives, reputat                  | ion and |
| Section C: Conflict of Interest               | standards. The role of the Institution Representative is not to evaluate the scientific or ethical aspects of your study, although they may of                                                                                                    | er their comments.                                                   |         |
| Section E: Study Funding Information          | Plase elaborate                                                                                                    |                                                                      |         |
| Section F: Research Methodology               |                                                                                                    |                                                                      |         |
| Section I: Study Sites & Recruitment Tar      | I acknowledge that this research is in keeping with standards set by my Institution.                                                                                                    |                                                                      |         |

 The Institution Representative can select the endorsement option i.e. "<u>Agree</u>" or "<u>Reject</u>". To reject an application, he/she will need to enter the reason(s) in the comment box and click on "<u>Reject</u>".

| iS <mark>i t</mark> aRe                    | Welcome, Mr Institution Representative<br>Logged in time 15-Dec-2016 10:39 Log C                                                                                                    | ut |
|--------------------------------------------|----------------------------------------------------------------------------------------------------|----|
| Dashboard My Tasks Notifications           | Study Listing Form Listing Institution Studies Resources News                                                                                                    |    |
| tudy Workspace >> CIRB Exemption Applicati | n Form 💾 Status : Pending Endorsement 💥 🦛                                                                                                    |    |
| Study Section                              | Note: If there is a red CIRB comment icon beside the status, please click on the icon to reply to the CIRB comment.<br>Please do not use "Back" bution or "F5" to refresh the page. Please save the form before you navigate out.<br>For tabular data/information or image, please do not past ien to the rink text box. Please attach as document. |    |
| Selection of Application Form              | Institution Representative Endorsement                                                                                                    | _  |
| Section A: Protocol Title & Protocol A     | The Institution Representative has been determined by your institution as the authority that declares whether your research is in keeping with the institution's research objectives, reputation and                                                                                                    | -  |
| Section B: Study Sites, Study Team Me      | standards. The role of the Institution Representative is not to evaluate the scientific or ethical aspects of your study, although they may offer their comments.                                                                                                    |    |
| Section C: Conflict of Interest            |                                                                                                    | ٦ľ |
| Section E: Study Funding Information       | This is not in keeping with the standards.                                                                                                    |    |
| Section F: Research Methodology            | I acknowledge that this research is in keeping with standards set by my Institution.                                                                                                    |    |
| Section I: Study Sites & Recruitment Tar   | Date: -                                                                                                    |    |
| Section J: Exempt Review Criteria          | Full Name: Mr Institution Representative                                                                                                    |    |
| Section O: Consent Process - Waiver of     | Department: Department of Haematology                                                                                                    |    |
|                                            | Institution: Singapore General Hospital (SGH)                                                                                                    |    |
| Other Attachments                          | Agree Reject Cancel                                                                                                    |    |
| Section II: Declaration of Principal Inves |                                                                                                    | _  |

| iSitaRe                                                                                    |                                                                                              | Welcome, Mr Institution Representative Logged in time 15-Dec-2016 10.39 Log Out                                    |
|--------------------------------------------------------------------------------------------|----------------------------------------------------------------------------------------------|----------------------------------------------------------------------------------------------------|
| Dashboard My Tasks Notifications Study Listing Form Listing                                | Institution Studies Resources News                                                           |                                                                                                    |
| Study Workspace >> CIRB Exemption Application Form                                         |                                                                                              | Status : Pending Endorsement 斗 🧼 🚔                                                                                 |
| Study Section Please do not use "F<br>Prot Bable do not use "F<br>For Bable datamatic Auth | t icon beside the status, please click on the icon to reply to the CIRB commen<br>entication | t X                                                                                                    |
| Section A: Protocol Title & Protocol A<br>Section B: Study Sites, Study Team Me            | User Name: Mr Institution Representative<br>Login ID: dr03445b<br>Domain: SCHAD              | arch is in keeping with the institution's research objectives, reputation and hough they may offer their comments. |
| Section C: Conflict of Interest<br>Section E: Study Funding Information                    | Password:                                                                                    |                                                                                                    |
| Section F: Research Methodology I acknowledge that th                                      | Confirm Cancel                                                                               |                                                                                                    |
| Section I: Sludy Sires & Recruitment Tar                                                   | Ļ                                                                                            |                                                                                                    |
| iS <mark>HaRe</mark>                                                                       | Rejected Successful!                                                                         | Welcome, Mr Institution Representative<br>Logged in time 15-Dec-2016 08:56 Log Out                                 |
| Dashboard My Tasks Notifications Study Listing Form Listing                                | Institution Studies Resources News                                                           |                                                                                                    |
| Study Workspace >> CIRB Exemption Application Form                                         |                                                                                              | Status : Endorsement Rejected 💓 🚔                                                                                  |

 $\mathbf{\Lambda}$ 

By rejecting a CIRB application, a system and email notification will be sent to the Principal Investigator and relevant personnel – Protocol Administrator, Research Development Office and Site-Principal Investigator – if applicable. The Principal Investigator will need to review the comment(s) entered and unlock the application form to make changes. This reverts the form back to draft mode, which upon finalisation triggers the entire endorsement process again. See: 2.3.2.5 Re-endorsing a CIRB Application.

# 2.3.2.4 Query and reply the Principal Investigator

The query function is available via the general comment icon ( </ >
 This option provides the opportunity for the Institution Representative to obtain clarification from the Principal Investigator or request for certain changes to be made to the CIRB application.

1. To start reviewing the CIRB application, click on the tabs on the left hand panel to navigate to the relevant sections.

| Γ | iSHa             | Re                    |             |        |                                                           |                                                                |                                                                                                    |                                                                |                                                                                                    | Welc<br>Logge | ome, Mr I<br>ed in time 15- | nstitution Representa<br>Dec-2016 08:56 | tive        | Log (    | Dut |
|---|------------------|-----------------------|-------------|--------|-----------------------------------------------------------|----------------------------------------------------------------|----------------------------------------------------------------------------------------------------|----------------------------------------------------------------|----------------------------------------------------------------------------------------------------|---------------|-----------------------------|-----------------------------------------|-------------|----------|-----|
|   | Dashboard        | My Tasks              | Notificatio | ons    | Study Listing                                             | Form Listing                                                   | Institution Studies                                                                                          | Resources                                                      | News                                                                                                    |               |                             |                                         |             |          |     |
| s | tudy Workspace   | >> CIRB Exen          | ption Appli | cation | Form 💾                                                    |                                                                |                                                                                                    |                                                                |                                                                                                    |               | Status :                    | Pending Endorsement                     | <b>V</b> IR | <b>,</b> |     |
|   | Study Se         | ction                 |             | •      | Note: If there is a re<br>Please do not<br>For tabular da | d CIRB comment in<br>use "Back" button<br>ta/information or in | con beside the status, plea<br>or "F5" to refresh the pag<br>nage, please do not paste<br>2. Protocol, Admin | ase click on the ic<br>e. Please save th<br>into the rich text | on to reply to the CIRB comment.<br>In form before you navigate out.<br>box. Please attach as document. |               |                             |                                         |             |          |     |
|   | Section A: Prot  | ocol Title & Pro      | otocol A    |        | A1. Please enter t                                        | the Full Protocol 1                                            | Fitle and Protocol Numb                                                                                      | er (if available) f                                            | or this Study                                                                                           |               |                             |                                         |             |          | ^   |
|   | Section B: Study | Sites, Study Te       | am Me       |        | Protocol Title:                                           |                                                                | Testing Application (12/1                                                                                    | 2/2012)                                                        |                                                                                                    |               |                             |                                         |             |          |     |
|   | Section C: Conti | Cupdies lafered       | ation       |        |                                                           |                                                                |                                                                                                    |                                                                |                                                                                                    |               |                             |                                         |             |          |     |
|   | Section F: Rese  | arch Methodolog       | auon<br>Iy  |        | Protocol Num                                              | ber:                                                           |                                                                                                    |                                                                |                                                                                                    |               |                             |                                         |             |          |     |
|   | Section I: Study | -<br>Sites & Recruitr | nent Tar    |        | A2. You may assi                                          | gn Protocol Admi                                               | nistrators for this study                                                                                    | below 🜖                                                        |                                                                                                    |               |                             |                                         |             |          |     |
| L | Section I: Even  | pt Review Criter      | ia          |        | Add Protocol                                              | Administrator                                                  |                                                                                                    |                                                                |                                                                                                    |               |                             |                                         |             |          |     |

2. After reviewing the CIRB application, the Institution Representative can raise a query by clicking on the general comment icon (

| iSitaRe                               |            |                                                          |                                                                   |                                                                                       |                                                                   |                                                   | Welcome, Mr Institution Representative Logged in time 15-Dec-2016 08:56 Log Out |
|---------------------------------------|------------|----------------------------------------------------------|-------------------------------------------------------------------|---------------------------------------------------------------------------------------|-------------------------------------------------------------------|---------------------------------------------------|---------------------------------------------------------------------------------|
| Dashboard My Tasks Notif              | fications  | Study Listing                                            | Form Listing                                                      | Institution Studies                                                                   | Resources                                                         | News                                              |                                                                                 |
| Study Workspace >> CIRB Exemption     | Applicatio | n Form  🗎                                                |                                                                   |                                                                                       |                                                                   |                                                   | Status : Pending Endorsement 📡 🧼 📇                                              |
| Study Section                         |            | Note: If there is a re<br>Please do no<br>For tabular da | ed CIRB comment i<br>t use "Back" button<br>ata/information or ir | con beside the status, ple<br>or "F5" to refresh the pag<br>mage, please do not paste | ase click on the in<br>le. Please save th<br>e into the rich text | on to reply to<br>te form before<br>box. Please a | ly to the CIRB comment.<br>fore you navigate out.<br>se attach as document.     |
| Selection of Application Form         | ^          | Section A : I                                            | Protocol Title                                                    | & Protocol Admin                                                                      | istrators                                                         |                                                   |                                                                                 |
| Section A: Protocol Title & Protocol  | A          | A1. Please enter                                         | the Full Protocol                                                 | Title and Protocol Numb                                                               | er (if available) i                                               | for this Study                                    | ludy                                                                            |
| Section B: Study Sites, Study Team Me | e          | Protocol Title                                           | : [                                                               | Testing Application (12/1                                                             | 12/2012)                                                          |                                                   |                                                                                 |
| Section C: Conflict of Interest       |            |                                                          |                                                                   |                                                                                       |                                                                   |                                                   |                                                                                 |

| iSha                                                                                                    | Re               |               |        |                    |                  |                     |           |      | Welcome, Mr Institution Representati<br>Logged in time 15-Dec-2016 15:56 | ve         | Log ( | Out      |
|----------------------------------------------------------------------------------------------------|------------------|---------------|--------|--------------------|------------------|---------------------|-----------|------|--------------------------------------------------------------------------|------------|-------|----------|
| Dashboard                                                                                                    | My Tasks         | Notificatio   | ons    | Study Listing      | Form Listing     | Institution Studies | Resources | News |                                                                          |            |       |          |
| Study Workspace                                                                                                    | >> CIRB Exe      | mption Applie | catior | Form 💾             |                  |                     |           |      | Status: Pending Endorsement                                              | <b>J</b> R | P     | <b>–</b> |
| Study         Section           Note: If there is a red CIRB comment icon beside the status, please click on the icon to reply to the CIRB comment.<br>Please do not use "Back" button or "F5" to refresh the page. Please save the form before you navigate out.<br>For tabular data/information or image, please do not paste into the rich text box. Please attach as document. |                  |               |        |                    |                  |                     |           |      |                                                                          |            |       |          |
| Section A: Proto                                                                                                    | col Title & Prot | ocol Adm      |        | Institution: Singa | pore General Hos | spital (SGH) Add Co | omments   |      |                                                                          |            |       |          |
|                                                                                                    |                  |               |        |                    |                  |                     |           |      |                                                                          |            |       |          |

| iSHaRe                                        |                                                                                                | Welcome, Mr Institution Representative Logged in time 15-Dec-2016 15:56 Log Out |
|-----------------------------------------------|------------------------------------------------------------------------------------------------|---------------------------------------------------------------------------------|
| Dashboard My Tasks Notifications              | Study Listing Form Listing Institution Studies Resources News                                  |                                                                                 |
| Study Workspace >> CIRB Exemption Application | n Form                                                                                         | Status : Pending Endorsement 🕌 🛹 🚔                                              |
|                                               | Note: If there is a red CIRB comment icon beside the status, please click on the icon to reply | y to the CIRB comment.                                                          |
| Study Section Add                             | d Comments                                                                                     | ×                                                                               |
| Selection of Application Porm                 |                                                                                                |                                                                                 |
| Section A: Protocol Title & Protocol A Comm   | ents:                                                                                          |                                                                                 |
| Section B: Study Sites, Study Team Me.        |                                                                                                |                                                                                 |
| Section C: Conflict of Interest               |                                                                                                |                                                                                 |
| Section E: Study Funding Information          |                                                                                                |                                                                                 |
| Section F: Research Methodology               | Send Cancel                                                                                    |                                                                                 |
| Section I: Study Sites & Recruitment Tak      |                                                                                                |                                                                                 |

V Multiple comments can be sent to query the Principal Investigator.

Additional comment will not be allowed after the Institution Representative has endorsed.

 When a comment is sent, a system and email notification will be sent to the Principal Investigator and relevant personnel – Site-Principal Investigator and Protocol Administrator – if applicable

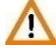

The comment(s) raised is site specific. For a multi-site study, only the Principal Investigator belonging to the same institution as the Institution Representative who raised the query, will be able to see and reply to the comment(s).

4. After the Principal Investigator has responded to the comment(s), the Institution Representative and relevant personnel – Protocol Administrator – if applicable, will be notified via a system and email notification. An example of how the notifications will look like is a shown in the image below.

#### Email notification

| Dear Mr Institution Representative,                                                                                    |
|----------------------------------------------------------------------------------------------------|
| You have received a reply to your query on the following CIRB Application:                                             |
| Protocol Title: <u>Application (24/03/2015)</u> [Click here]<br>PI Name: Mr Principal Investigator<br>Site-PI(s): N.A. |
| This is a system generated notification. Please do not reply to this email.                                            |
| Should you have any enquiries, please contact irb@singhealth.com.sg.                                                   |

# System notification

| Welcome, Mr Institution Representative<br>Ldogged in time 15-Dec-2016 08:56 Log Out            |                                     |                         |                                                                 |                                                                                                    |                                             |                                                      |  |  |  |  |  |  |  |
|------------------------------------------------------------------------------------------------|-------------------------------------|-------------------------|-----------------------------------------------------------------|----------------------------------------------------------------------------------------------------|---------------------------------------------|------------------------------------------------------|--|--|--|--|--|--|--|
| Dashboard My Tasks Notifications Study Listing Form Listing Institution Studies Resources News |                                     |                         |                                                                 |                                                                                                    |                                             |                                                      |  |  |  |  |  |  |  |
| CIRB IACUC                                                                                     |                                     |                         |                                                                 |                                                                                                    |                                             |                                                      |  |  |  |  |  |  |  |
| ⊚ All                                                                                          | ⊖ Unread                            | Read 🔀                  | Notification                                                    | Date: To Subje                                                                                                    | ect:                                        | Search Reset                                         |  |  |  |  |  |  |  |
| Empty                                                                                          | Empty Mailbox Delete Selected Items |                         |                                                                 |                                                                                                    |                                             |                                                      |  |  |  |  |  |  |  |
|                                                                                                |                                     | Notification On 🔻       |                                                                 |                                                                                                    |                                             | CC List                                              |  |  |  |  |  |  |  |
| 1                                                                                              | ×                                   | 12-Dec-2016<br>17:16:53 | CIRB ISHaRe Ref<br>201612-00027 - Reply<br>to IR query          | Message sent by Dr Principal Investigator<br>You have received a reply to your query on the following CIRB Application:<br>Protocol Title: Testing Application (12/12/2012) [Click here]<br>PI Name: Dr Principal Investigator<br>Site-PI(s): N.A.         | Mr Institution<br>Representative            | Ms Protocol Administrator                            |  |  |  |  |  |  |  |
| 2                                                                                              |                                     | 09-Dec-2016<br>08:47:06 | CIRB ISHaRe Ref<br>201612-00027 - Request<br>for IR Endorsement | Message sent by Mr Department Representative<br>The following CIRB Application Form is ready for Institution Representative End<br>Protocol Title: Testing Application (12/12/2012) [Click here]<br>PI Name: Dr Principal Investigator<br>Site-PI(s): N.A. | Mr Institution<br>lorsement: Representative | Dr Principal Investigator, Ms Protocol Administrator |  |  |  |  |  |  |  |
| 4 4                                                                                            | 1 2                                 | 3 4 5 6 7               | 8 9 10 🕨 🏴                                                      | 50 Titems per page                                                                                                    |                                             | 1 - 50 of 3584 items                                 |  |  |  |  |  |  |  |

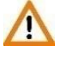

When there is a response from the Principal Investigator, this will not be reflected to the Institution Representative as a new endorsement task.

5. The Institution Representative may access the CIRB application as depicted in Section 2.3.2.1.

He/she can view the reply by clicking on the general comment icon ( 🛹 ) at the top of the page, just below the navigation bar.

| iS <mark>i t</mark> aRe                                                                                                    |    |                    |                   |                          |                     |               | Welcome, Mr Institution Representative Logged in time 15-Dec-2016 08:56 Log Out | t |  |
|----------------------------------------------------------------------------------------------------|----|--------------------|-------------------|--------------------------|---------------------|---------------|---------------------------------------------------------------------------------|---|--|
| Dashboard My Tasks Notification                                                                                                    | ns | Study Listing      | Form Listing      | Institution Studies      | Resources           | News          |                                                                                 |   |  |
| Study Workspace >> CIRB Exemption Application Form                                                                                                    |    |                    |                   |                          |                     |               |                                                                                 |   |  |
| Study         Section           Note: If there is a red CIRB comment icon beside the status, please click on the icon to reply to the CIRB comment.           Please do not use: "Back" button or "F5" to refresh the page. Please save the form before you navigate out.           For tabular data/information or image, please do not paste into the rich text box. Please attach as document. |    |                    |                   |                          |                     |               |                                                                                 |   |  |
| Selection of Application Form                                                                                                    | ^  | Section A : P      | rotocol Title     | & Protocol Admir         | istrators           |               |                                                                                 |   |  |
| Section A: Protocol Title & Protocol A                                                                                                    |    | A1. Please enter t | the Full Protocol | Title and Protocol Numb  | er (if available) i | or this Study |                                                                                 | ^ |  |
| Section B: Study Sites, Study Team Me                                                                                                    |    | Protocol Title:    | ſ                 | Testing Application (12/ | 12/2012)            |               |                                                                                 |   |  |
| Section C: Conflict of Interest                                                                                                    |    |                    |                   |                          |                     |               |                                                                                 |   |  |
|                                                                                                    |    |                    |                   |                          |                     |               |                                                                                 |   |  |

| Welcome.         Mr Institution Representative<br>Logged in time 15-Dec-2016 15:56         Log Out |                                                           |                                                                       |                                                                                                    |                                    |  |  |  |  |  |  |
|----------------------------------------------------------------------------------------------------|-----------------------------------------------------------|-----------------------------------------------------------------------|----------------------------------------------------------------------------------------------------|------------------------------------|--|--|--|--|--|--|
| Dashboard My Tasks Notifications St                                                                | udy Listing Fo                                            | m Listing Institution                                                 | Studies Resources News                                                                                                    |                                    |  |  |  |  |  |  |
| Study Workspace >> CIRB Application Form                                                           | 1                                                         |                                                                       |                                                                                                    | Status : Pending Endorsement 🝌 🥏 🚔 |  |  |  |  |  |  |
| Study Section                                                                                      | lote: Please do not u<br>For tabular data<br>General Comr | se "Back" button or "F5" to r<br>/information or image, pleas<br>nent | sfresh the page. Please save the CIRB Application Form before you navigate out of the<br>e do not paste into the rich text box. Please attach as document. | ne form.                           |  |  |  |  |  |  |
| Section A: Protocol Title & Protocol Ad                                                            | Institution: Singap                                       | Add Comments                                                          |                                                                                                    |                                    |  |  |  |  |  |  |
| Section B: Study Sites, Study Team Mem                                                             | IR:                                                       |                                                                       |                                                                                                    |                                    |  |  |  |  |  |  |
| Section C: Conflict of Interest                                                                    | Туре                                                      | Date                                                                  |                                                                                                    |                                    |  |  |  |  |  |  |
| Section E: Study Funding Information                                                               | Commented By<br>Representative<br>Institution             | 24-Mar-2015 15:05:40                                                  | Dear Pl<br>Please amend Section B.                                                                                                    |                                    |  |  |  |  |  |  |
| Section F: Research Methodology                                                                    |                                                           |                                                                       |                                                                                                    |                                    |  |  |  |  |  |  |
| Section I: Study Sites and Recruitment Ta                                                          | Replied By<br>Investigator<br>Principal                   | 27-Apr-2015 14:39:04                                                  | Dear Institution Representative I have amended.                                                                                                    |                                    |  |  |  |  |  |  |
| Section J: Exempt Review Criteria                                                                  | Commented By                                              | 24-Mar-2015 15:05:18                                                  | Dear PI                                                                                                    |                                    |  |  |  |  |  |  |
| Section P: Consent Process - Consent ob                                                            | Representative<br>Institution                             |                                                                       | Please clarify why ABC method is used.                                                                                                    |                                    |  |  |  |  |  |  |
| Other Attachments                                                                                  | Replied By                                                | 27-Apr-2015 14:39:04                                                  | Dear Institution Representative                                                                                                    |                                    |  |  |  |  |  |  |
| Section U: Declaration of Principal Investi                                                        | Investigator<br>Principal                                 |                                                                       | This is currently the cutting-edge technqiue and we would like to test the feasibilit                                                                      | ý.                                 |  |  |  |  |  |  |

- 6. After reviewing the comments, the Institution Representative may choose to further query the Principal Investigator, endorse the application or reject the application.
- If the Principal Investigator feels that it is necessary to amend certain sections of the CIRB application form, he/she may unlock the application form to make the changes. This action reverts the form back to draft mode, which upon finalisation triggers the entire endorsement process again. As such, the Institution Representative will receive notification to re-endorse the study. See: 2.3.5.2 Re-endorsing a CIRB Application.

# 2.3.2.5 Re-endorsing a CIRB application

Re-endorsement implies that the endorsement process has been triggered again after a prior endorsement. The Institution Representative will therefore need to endorse the study again.

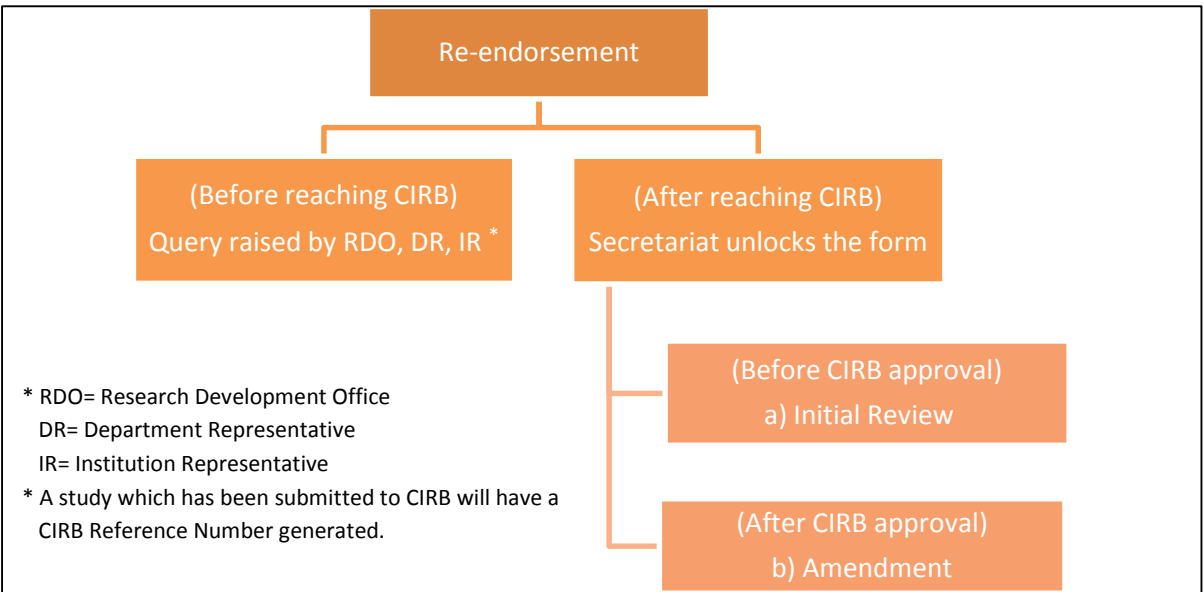

The image below is a pictorial depiction of the various stages where re-endorsement can take place.

There can be various scenarios which may result in a re-endorsement after the CIRB application has reached CIRB. They are detailed in the table below. These scenarios for re-endorsement are applicable to an amendment form too.

| Scenario                                                                                         | Re-endorsement required? |
|--------------------------------------------------------------------------------------------------|--------------------------|
| Addition of study sites                                                                          | Yes                      |
| Change of PI/ Site-PI                                                                            | Yes                      |
| Significant changes to study protocol                                                            | Yes                      |
| Change in form type (CIRB Application Form $\leftrightarrow$<br>CIRB Exemption Application Form) | Yes                      |

The steps to completing a re-endorsement is similar to that of endorsing for a CIRB application. See: 2.3.2.2 Endorsing a CIRB Application.

Email and system notifications received during re-endorsement is also similar to those received during the initial endorsement.

# 2.4 Routing Process for Endorsement

CIRB application form pending endorsement(s) will be routed depending on whether there is Backup Department Representation or Back-up Institution Representative assigned.

When there is no Back-up Department Representative or Back-up Institution Representative assigned, the CIRB application form will not be routed. Instead, reminder emails and system notifications will be sent to notify the Department Representative or Institution Representative to endorse the study.

For Conflict of Interest Department Representative or Conflict of Interest Institution Representative, once he/she has been added, the CIRB application form will not be routed. Similarly, reminder emails and system notifications will be sent to notify the Conflict of Interest Department Representative or Conflict of Interest Institution Representative of his/her pending task(s).

The emails that one will receive are as follow.

# Department Representative/ Conflict of Interest Department Representative

- iSHaRe CIRB (xxxxxx-xxxxx) Request for DR Endorsement (1<sup>st</sup> Reminder)
- iSHaRe CIRB (xxxxx-xxxxx) Request for DR Endorsement (2<sup>nd</sup> Reminder)
- iSHaRe CIRB (xxxxxx-xxxxx) Request for DR Endorsement (Last Reminder)

- iSHaRe CIRB (xxxxxx-xxxxx) - DR Endorsement is still pending

# Institution Representative/ Conflict of Interest Institution Representative

- iSHaRe CIRB (xxxxxx-xxxxx) Request for IR Endorsement (1st Reminder)
- iSHaRe CIRB (xxxxx-xxxxx) Request for IR Endorsement (2<sup>nd</sup> Reminder)
- iSHaRe CIRB (xxxxx-xxxx) Request for IR Endorsement (Last Reminder)
- iSHaRe CIRB (xxxxx-xxxx) IR Endorsement is still pending

When there is Back-up Department Representative or Back-up Institution Representative assigned, the CIRB application will be routed to the back-up or the next back-up in line if not endorsed after a certain number of days. Email and system notifications will be sent to notify the Back-up Department Representative or Back-up Institution Representative to endorse the study. The emails that one will receive are as follow.

# Back-up Department Representative

- iSHaRe CIRB (xxxxxx-xxxxx) Acting DR Endorsement is required
- iSHaRe CIRB (xxxxxx-xxxxx) DR Endorsement is still pending

#### Back-up Institution Representative

- iSHaRe CIRB (xxxxxx-xxxxx) Acting IR Endorsement is required
- iSHaRe CIRB (xxxxxx-xxxxx) IR Endorsement is still pending

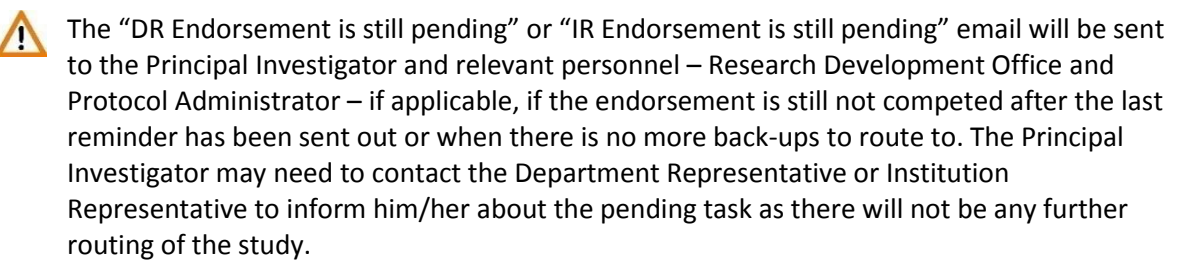

The image below shows the routing table.

| Number of      | 0       | 1            | 2            | 3            | 4               | 5            | 6            | 7            | 8               | 9            | 10           | 11           | 12        | 13           | 14           | 15 | 16       |
|----------------|---------|--------------|--------------|--------------|-----------------|--------------|--------------|--------------|-----------------|--------------|--------------|--------------|-----------|--------------|--------------|----|----------|
| Working        |         |              |              |              | (~8am)          |              |              |              | (~8am)          |              |              |              | (~8am)    |              |              |    | (~8am)   |
| Number Day(s)  |         |              |              |              |                 |              |              |              |                 |              |              |              |           |              |              |    |          |
| of Back-up     |         |              |              |              |                 |              |              |              |                 |              |              |              |           |              |              |    |          |
| Department/    |         |              |              |              |                 |              |              |              |                 |              |              |              |           |              |              |    |          |
| Institution    |         |              |              |              |                 |              |              |              |                 |              |              |              |           |              |              |    |          |
| Representative |         |              |              |              |                 |              |              |              |                 |              |              |              |           |              |              |    |          |
| 0              | Pending | ✓            | ✓            | ✓            | 1 <sup>st</sup> | ✓            | ✓            | ✓            | 2 <sup>nd</sup> | ✓            | ✓            | ✓            | Last      | ✓            | ✓            | ✓  | Email PI |
|                | DR/IR   |              |              |              | Reminder        |              |              |              | Reminder        |              |              |              | Reminder  |              |              |    |          |
| 1              | Pending | ✓            | ✓            | ✓            | Route to        | ✓            | ✓            | ✓            | Email PI        | -            | -            | -            | -         | -            | -            | -  | -        |
|                | DR/IR   |              |              |              | Back-up 1       |              |              |              |                 |              |              |              |           |              |              |    |          |
| 2              | Pending | ✓            | ✓            | ✓            | Route to        | ✓            | $\checkmark$ | $\checkmark$ | Route to        | $\checkmark$ | $\checkmark$ | $\checkmark$ | Email PI  | -            |              | -  | -        |
|                | DR/IR   |              |              |              | Back-up 1       |              |              |              | Back-up 2       |              |              |              |           |              |              |    |          |
| 3              | Pending | $\checkmark$ | $\checkmark$ | $\checkmark$ | Route to        | $\checkmark$ | $\checkmark$ | $\checkmark$ | Route to        | $\checkmark$ | $\checkmark$ | $\checkmark$ | Route to  | $\checkmark$ | $\checkmark$ | ✓  | Email PI |
|                | DR/IR   |              |              |              | Back-up 1       |              |              |              | Back-up 2       |              |              |              | Back-up 3 |              |              |    |          |

\* PI = Principal Investigator

DR= Department Representative

IR =Institution Representative

<sup>\*</sup> Day 0 = Principal Investigator/ Site-Principal Investigator has declared or Research Development Office has checked (if applicable) and the CIRB application form is currently pending Department Representative Endorsement.

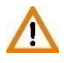

For multi-sites studies, the endorsement process runs parallel. The different sites can endorse concurrently and the routing process will be site-specific.